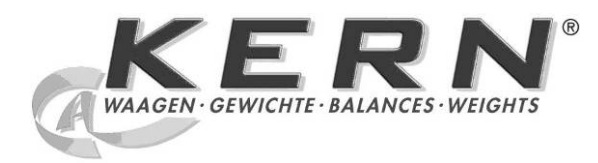

KERN & Sohn GmbH Ziegelei 1 D-72336 Balingen E-mail: info@kern-sohn.com

Tel: +49-[0]7433-9933-0 Fax: +49-[0]7433-9933-149 Internet: www.kern-sohn.com

# Instrukce pro obsluhu a instalaci displeje

# **KERN KFS-T**

Verze 1.3 10/2012 CZ

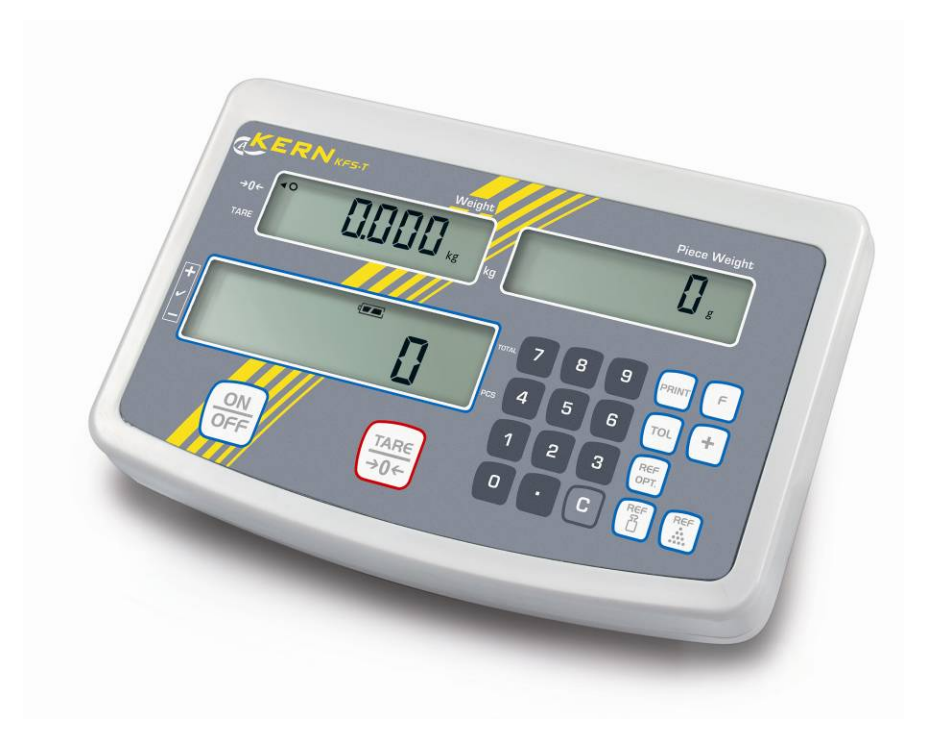

KFS-T-BA IA-cz-1213

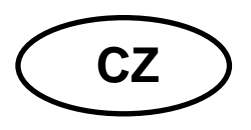

# **KERN KFS-T**

Verze 1.3 10/2012 Instrukce pro obsluhu a instalaci displeje

# Obsah

| 1   | Technické údaje4                       |
|-----|----------------------------------------|
| 2   | Přehled zařízení                       |
| 2.1 | Přehled zobrazení                      |
| 2.2 | Klávesnice                             |
| 2.3 | Akustický signál                       |
| 3   | Základní instrukce (obecné informace)9 |
| 3.1 | Použití v souladu s předurčením9       |
| 3.2 | Použití v rozporu s předurčením9       |
| 3.3 | Záruka9                                |
| 3.4 | Dohled nad kontrolními prostředky10    |
| 4   | Základní bezpečnostní instrukce 10     |
| 4.1 | Dodržování instrukce pro obsluhu10     |
| 4.2 | Zaškolení obsluhy10                    |
| 5   | Transport a uskladnění 10              |
| 5.1 | Kontrola při přejímce10                |
| 5.2 | Balení / zpětný transport10            |
| 6   | Rozbalení a umístění 11                |
| 6.1 | Místo pro provoz11                     |
| 6.2 | Rozsah dodávky/ standardní dodávka:11  |
| 6.3 | Rozbalení/umístění12                   |
| 6.4 | Síťový adaptér13                       |
| 6.5 | Kalibrace13                            |
| 6.6 | Linearizace16                          |
| 7   | Provoz                                 |
| 7.1 | Zapnutí18                              |
| 7.2 | Vypnutí18                              |
| 7.3 | Nulování18                             |
| 7.4 | Zjednodušené vážení18                  |
| 7.5 | Vážení s tárováním19                   |

| 7.6                                             | Počítání kusů                  |                                                       |    |  |
|-------------------------------------------------|--------------------------------|-------------------------------------------------------|----|--|
|                                                 | 7.6                            | 6.1 Stanovení průměrné hmotnosti kusu vážením         |    |  |
|                                                 | 7.6                            | 6.2 Numerické nastavení průměrné hmotnosti kusu       | 21 |  |
| 7.7                                             |                                |                                                       |    |  |
|                                                 | 7.<br>7.                       | 7.1 Ruchi scitani                                     |    |  |
| 7.8                                             |                                | Kontrola tolerance                                    | 29 |  |
|                                                 | 7.8                            | 8.1 Kontrola tolerance z hlediska cílového počtu kusů |    |  |
|                                                 | 7.8                            | 8.2 Kontrola tolerance z hlediska cilové hmotnosti    |    |  |
| 8                                               | Μ                              | enu funkcí                                            | 37 |  |
| 9                                               | R                              | ozhraní RS 232C                                       | 41 |  |
| 9.1                                             |                                | Režim tisku                                           | 42 |  |
| 9.2                                             | 2 Výstup údajů                 |                                                       |    |  |
| 10                                              |                                | Údržba, utilizace                                     | 43 |  |
| 10.1                                            |                                | Čištění                                               | 43 |  |
| 10.2                                            | 2                              | Udržování provozního stavu                            | 43 |  |
| 10.3                                            | 3                              | Utilizace                                             | 43 |  |
| 11 Oznámení chyb, pomoc v případě malých poruch |                                | 43                                                    |    |  |
| 12                                              |                                | Instalace displeje / vážního můstku                   | 45 |  |
| 12.1                                            |                                | Technické údaje                                       | 45 |  |
| 12.2                                            | 12.2 Struktura vážního systému |                                                       | 45 |  |
| 12.3                                            | 12.3 Připojení plošiny         |                                                       | 46 |  |
| 12.4                                            | ŀ                              | Konfigurace displeje                                  | 47 |  |
| 13                                              |                                | Prohlášení o shodě                                    | 52 |  |

# 1 Technické údaje

| KERN                                        | KFS-T                                                     |  |
|---------------------------------------------|-----------------------------------------------------------|--|
| Ukazatel                                    | 6-místný                                                  |  |
| Kroky číslic                                | 1, 2, 5, 10n                                              |  |
| Jednotky váhy                               | Kg                                                        |  |
| Displej                                     | LCD, výška číslic 16,5 mm, podsvětlený                    |  |
| Tensometrické vážní<br>buňky                | 80–100 Ω, max. 4 kusy, každá 350 Ω;<br>citlivost 2–3 mV/V |  |
| Kalibrace rozsahu                           | Doporučujeme ≥ 50% Max.                                   |  |
| Nonéioní                                    | Vstupní napětí 220–240 V, 50 Hz                           |  |
| парајети                                    | síťový adaptér, sekundární napětí 12 V, 500 mA            |  |
| Kryt                                        | 260 x 150 x 65                                            |  |
| Provozní<br>teplota                         | od 0°C do 40°C                                            |  |
| Hmotnost netto                              | 1,5 kg                                                    |  |
| Akumulátor (opce)<br>Provozní doba/nabíjení | 40 h / 12 h                                               |  |
| Stolový podstavec<br>se stěnovým úchytem    | Standard                                                  |  |
| Výstup údajů                                | RS 232                                                    |  |

## 2 Přehled zařízení

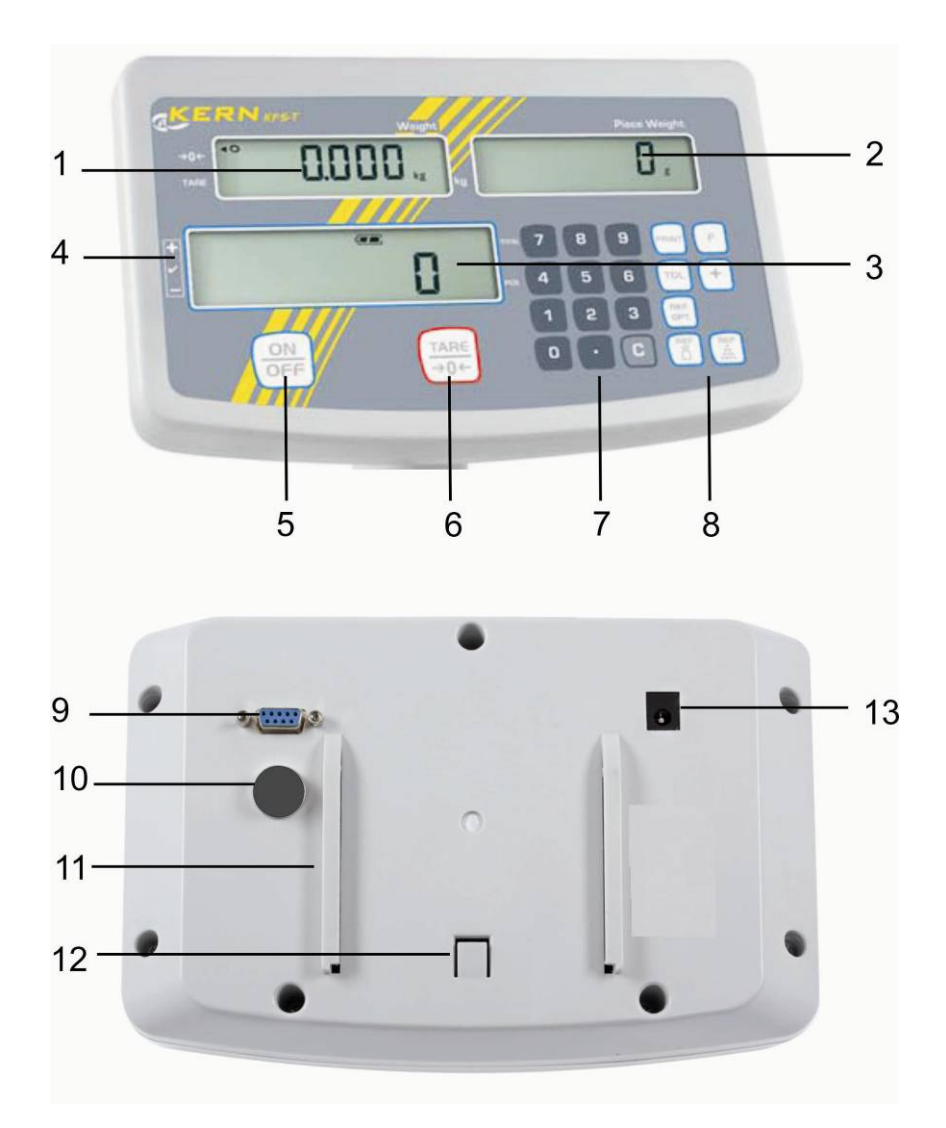

- 1. Ukazatel "Hmotnost"
- 2. Ukazatel "Průměrná hmotnost kusu"
- 3. Ukazatel "Počet kusů"
- 4. Znaménko tolerance, viz kapitola 7.6
- 5. Tlačítko "Zapnout/Vypnout"
- 6. Tlačítko tárování a nulování
- 7. Numerické tlačítko
- 8. Funkční tlačítko
- 9. RS-232
- 10. Vstup připojení kabelu vážních buněk
- 11. Vodicí kolejnice stolového podstavce / stativu
- 12. Omezovač stolového podstavce / stativu
- 13. Zásuvka síťového adaptéru

#### 2.1 Přehled zobrazení

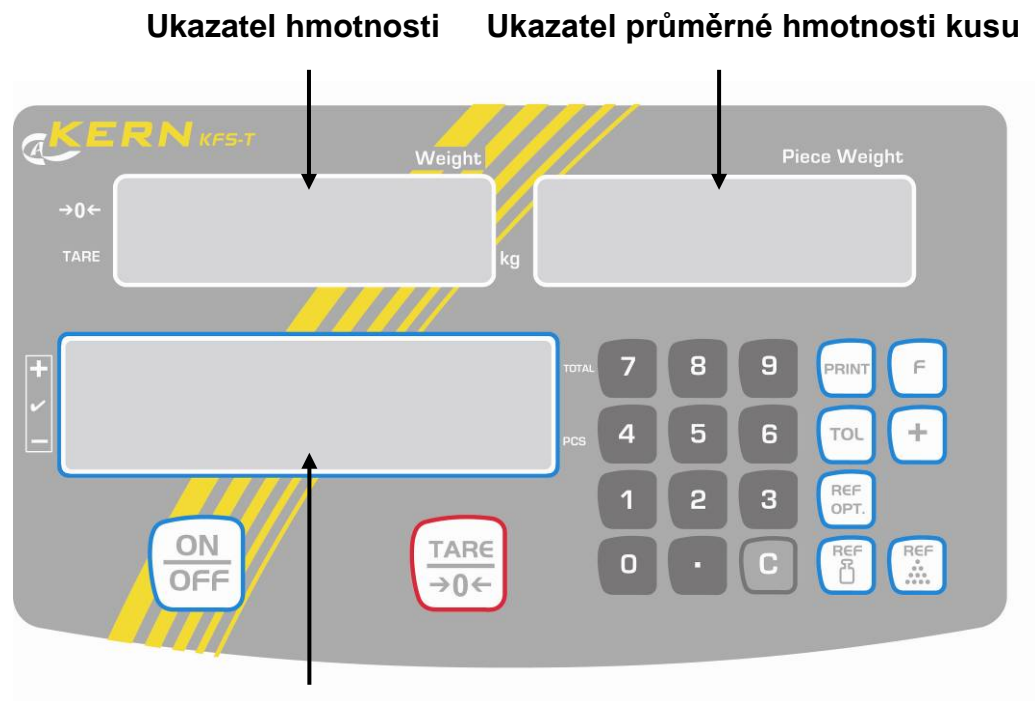

Ukazatel počtu kusů

#### • Ukazatel hmotnosti

Zde se zobrazuje hmotnost váženého materiálu v [kg].

#### Ukazatel [◀] vedle symbolu zobrazuje:

| TARE | TARE Hmotnost netto     |  |
|------|-------------------------|--|
| 0    | Ukazatel stability      |  |
| →0←  | Ukazatel nulové hodnoty |  |

#### Ukazatel průměrné hmotnosti kusu

Zde se zobrazuje průměrná hmotnost kusu w [g]. Tato hodnota může být nastavena uživatelem nebo spočítána váhou v průběhu vážení.

## • Ukazatel počtu kusů

Zde se zobrazuje aktuální počet kusů (PCS = kusy) nebo v režimu výpočtu součtu — celkový počet kusů na váze, viz kapitola 7.8.

| TOTAL | Celkový počet kusů                            |
|-------|-----------------------------------------------|
| +     | Cílový počet kusů nad horní hranicí tolerance |
| ~     | Cílový počet kusů v rozsahu tolerance         |
| -     | Cílový počet kusů pod dolní hranicí tolerance |

#### • Ostatní zobrazení

| ¢     | <ul> <li>Napájení ze sítě pomocí síťového adaptéru</li> <li>Ukazatel stavu akumulátoru (opce)</li> </ul> |  |  |
|-------|----------------------------------------------------------------------------------------------------|--|--|
| BUSY  | <ul> <li>Dane vážení jsou ukládány do paměti/provádí se<br/>výpočet údajů</li> </ul>                     |  |  |
| LIGHT | <ul> <li>Podkročeni dolní hodnoty minimální hmotnosti<br/>kusu</li> </ul>                                |  |  |

#### 2.2 Klávesnice

| Tlačítko    | Funkce                                                                                                    |  |
|-------------|----------------------------------------------------------------------------------------------------|--|
|             | ⇒ Zapnutí/vypnutí                                                                                                |  |
| TAR€<br>→0← | <ul> <li>⇒ Tárování (&gt; 2% Max.)</li> <li>⇒ Nulování (&lt; 2% Max.)</li> <li>⇒ Změna nastavení menu</li> </ul> |  |
| REF         | Vstup průměrné hodnoty hmotnosti kusu vážením, viz kapitola 7.6.1                                                |  |
|             | Numerické nastavení hmotnosti kusu, viz kapitola 7.6.2                                                           |  |
| REF<br>OPT. | ⇒ Optimalizace referenční hodnoty                                                                                |  |
| TOL         | Nastavení/anulování mezí tolerance                                                                               |  |
| +           | <ul> <li>⇒ Přičítání k paměti součtu</li> <li>⇒ Opouštění menu / návrat do režimu vážení</li> </ul>              |  |
| PRINT       | ⇒ Výstup údajů vážení rozhraním                                                                                  |  |
| F           | <ul> <li>⇒ Vyvolávání menu funkcí</li> <li>⇒ Volba bodů menu</li> </ul>                                          |  |
| 9           | → Numerické tlačítko                                                                                             |  |
| ·           | ⇒ Desetinná tečka                                                                                                |  |
| C           | ➡ Tlačítko vymazávání                                                                                            |  |

# 2.3 Akustický signál

| 1 x krátký Potvrzení zmáčknutí tlačítka    |                                                                           |  |
|--------------------------------------------|---------------------------------------------------------------------------|--|
| 1 x dlouhý                                 | Ukládání do paměti úspěšně ukončeno                                       |  |
| 2 x krátký Ukládání do paměti se nepovedlo |                                                                           |  |
| 3 x krátký Scházejí nastavené údaje        |                                                                           |  |
| kontinuální                                | Kontrola tolerance závislá na nastavení v menu<br>"14.bu", viz kapitola 8 |  |

# 3 Základní instrukce (obecné informace)

#### 3.1 Použití v souladu s předurčením

Displej slouží ve spojení s váhou ke stanovení hmotnosti. Váha není automatická, tzn. vážené předměty nutno opatrně manuálně položit na střed desky váhy. Hodnotu vážení možno odečíst po dosažení stabilní hodnoty.

#### 3.2 Použití v rozporu s předurčením

Nepoužívat displej k dynamickému vážení. Když se množství váženého materiálu nepatrně změní, může "kompenzačně –stabilizační " mechanizmus zatížit výsledky vážení chybou! (Příklad: pomalé vytékání kapaliny z nádoby nacházejícího se na váze.)

Deský váhy nesmí být dlouhodobě zatěžovány, jelikož by mohlo dojít k poškození měřicího mechanizmu

Váhu nelze vystavovat nárazům ani přetížení při zohlednění hmotnosti tára, což by rovněž mohlo váhu poškodit.

Standardní provedení váhy není protivýbuchové.

Konstrukci váhy nelze měnit, neboť může dojít k porušení bezpečnostních technických podmínek provozu, chybnému měření a rovněž ke zničení váhy.

Displej musí být provozován pouze v souladu s popsanými směrnicemi. Jiné použití vyžaduje písemný souhlas firmy KERN.

#### 3.3 Záruka

Na zařízení se nevztahuje záruka v případech, když je zjištěno:

- nedodržování předepsané instrukce obsluhy
- použití v rozporu s předurčením
- provádění konstrukčních změn nebo otevírání
- mechanické poškození nebo poškození v důsledku působení médií, kapalin či přirozené opotřebení
- nesprávné postavení nebo je zjištěna nesprávná elektrická instalace
- přetížení měřicího mechanizmu

#### 3.4 Dohled nad kontrolními prostředky

V rámci systému zajištění kvality vážení je třeba pravidelně kontrolovat technické parametry zařízení a případně dostupné kontrolní závaží. Z toho důvodu je nutné, aby zodpovědný uživatel určil přiměřený časový harmonogram, druh a rozsah kontroly. Informace týkající se dohledu nad kontrolními prostředky, ke kterým patří displeje a kontrolními závaží jsou dostupné na webových stránkách firmy KERN (<u>www.kern-sohn.com</u>). Kontrolní závaží a displeje je možné rychle a levně kalibrovat v akreditované laboratoři pro kalibraci DKD (Deutsche Kalibrierdienst) firmy KERN (zohlednění normy závazné v daném státě).

# 4 Základní bezpečnostní instrukce

#### 4.1 Dodržování instrukce pro obsluhu

Před postavením a zprovozněním váhy je nutné se důkladně seznámit s předmětnou instrukcí obsluhy, a to i v případě předchozích zkušeností s váhami firmy KERN.

#### 4.2 Zaškolení obsluhy

Zařízení může provozovat a stanoveným způsobem provádět údržbu pouze zaškolená obsluha.

#### 5 Transport a uskladnění

#### 5.1 Kontrola při přejímce

Ihned po obdržení zásilky je nutné ověřit, zda nedošlo k případnému viditelnému poškození, totéž je třeba provést po rozbalení zásilky.

#### 5.2 Balení / zpětný transport

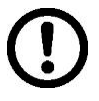

- Všechny části originálního balení je třeba ponechat pro případný zpětný transport, pro který je nutné originální balení použít.
- Pro zpětný transport je nutno používat pouze originální balení.
- Před zpětným transportem je třeba odpojit všechny kabely a volné nebo pohyblivé části.
- Pokud zařízení bylo dodáno s dopravním zabezpečením, je nutno je použít.
- ▷ Všechny části, kupř. desku váhy, adaptér apod. Je nutno zabezpečit skluzem a poškozením.

# 6 Rozbalení a umístění

#### 6.1 Místo pro provoz

Displeje byly zkonstruovány tak, aby v normálních provozních podmínkách byly docilovány věrohodné výsledky vážení.

Volba správného místa displeje a desky váhy usnadní přesné a rychlé vážení.

#### Kritéria pro volbu místa pro provoz:

- postavit displej a desku váhy na stabilním plochém povrchu;
- vyvarovat se extrémních teplot a teplotních výkyvů, kupř. v případě umístění v blízkosti topných těles nebo v místech na něž přímo působí slunečné paprsky;
- zabezpečit váhu před působením průvanu způsobeného otevřenými okny a dveřmi;
- během vážení nesmí být zařízení vystaveno otřesům;
- zabezpečit displej a desku váhy před vysokou vlhkostí vzduchu, výpary a prachem;
- zabezpečit váhu před dlouhodobým působením extrémní vlhkosti. V případě přenesení do teplejšího prostředí může dojít v důsledku kondenzace k orosení. V tomto případě je nutno zařízení odpojené od napájení 2 hodiny aklimatizovat.
- zabezpečit váhu před působením statických nábojů majících zdroj ve váženém materiálu a v nádobě váhy.
- V případě působení elektromagnetických polí (kupř. vyvolaných mobilními telefony nebo rádiovými zařízeními), statických nábojů a v případě nestabilního elektrického napájení je možný výskyt velkých chyb měření. V tomto případě je nutné váhu přemístit nebo odstranit zdroj poruch.

#### 6.2 Rozsah dodávky/ standardní dodávka:

- Displej, viz kapitola 2
- Síťový adaptér
- Stolový podstavec se stěnovým úchytem
- Provozní kryt
- Instrukce pro obsluhu

#### 6.3 Rozbalení/umístění

Opatrně vyjmout displej z obalu, sejmout plastikovou zátku a položit jej na připravené místo pro provoz.

Displej je nutno umístit tak, aby byl snadno dostupný a dobře čitelný.

#### Použití se stolovým podstavcem a stěnovým úchytem

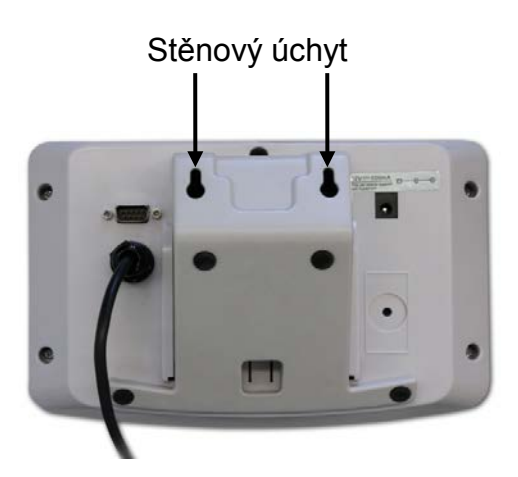

Stolový podstavec vsunout do vodicí kolejnice [11] až po omezovač [12], viz kapitola 2.

#### Použití se stativem (opce)

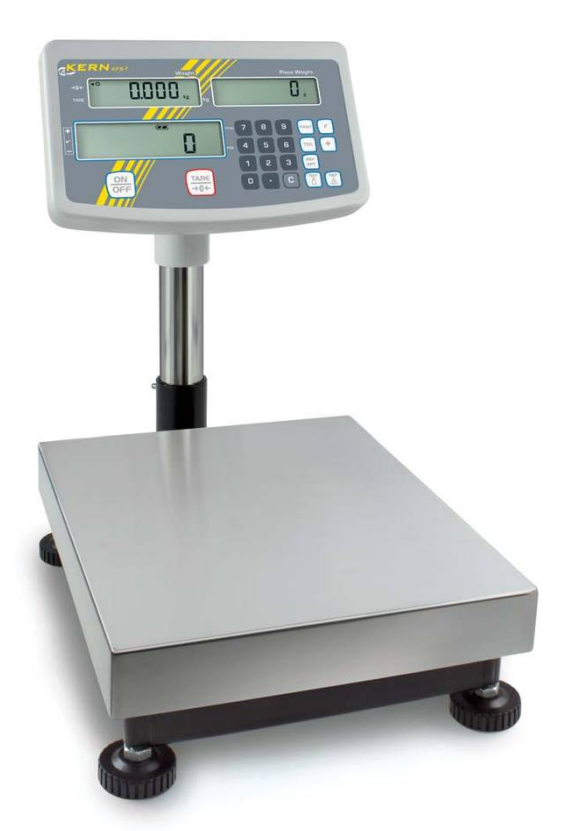

Za účelem zvednutí je možno displej připevnit opční stativ (KERN IFB-A01/A02).

#### 6.4 Síťový adaptér

Zařízení je napájeno pomocí síťového adaptéru, jmenovitá hodnota napětí musí být v souladu s lokálním napětím.

Je nutné používat pouze originální adaptéry firmy KERN, pro použití jiných výrobků je nutný souhlas této firmy.

#### 6.5 Kalibrace

Protože zemská gravitace je proměnlivá, je třeba každý displej ve spojení s váhou v souladu se zákony fyziky vhodným způsobem seřídit (pokud již váha nebyla již seřízena v místě provozu). Proces kalibrace je třeba provést při prvním zprovoznění, dále při každé změně umístění váhy a rovněž v případě výkyvů teploty okolí. Abychom docilovali přesné hodnoty měření, doporučuje se dodatečné cyklické seřizování váhy v rámci běžného provozu.

- Připravit kalibrační hmotnost.
  - Požadovaná kalibrační hmotnost závisí na rozsahu vážení. Pokud je to možné, doporučuje se provádět kalibraci s hmotností, která se přibližuje maximálnímu zatížení vážního systému. Informace o kalibračních závažích se nachází na webové adrese: http://www.kern-sohn.com.
  - Zajistit stabilní prostředí, nutno dodržet nutnou dobu ohřevu.

#### Vyvolání menu:

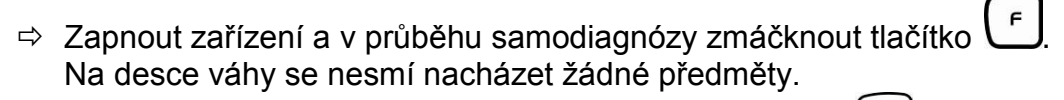

V případě potřeby vynulovat váhu zmáčknutím tlačítka 0.0000 ⇒ V režimu vážení zmáčknout a podržet po dobu 5-6 sekund zmáčknuté tlačítko (f), až se zobrazí FUNC a poté F0 iSn. Uvolnit tlačítko. FO iSn ⇒ Opětovně mačkat tlačítko  $(\stackrel{\text{TARE}}{\stackrel{\rightarrow 0 \leftarrow}{\rightarrow 0 \leftarrow}}$ , až se zobrazí **F2 dm**. F2dā  $\Rightarrow$  Zmáčknout tlačítko f a pomocí tlačítka  $\frac{TARE}{\Rightarrow 0+}$  volit nastavený typ váhy: 5i C = váha jednorozsahová, $d \Box \Box \Box = v \dot{a} h a dvourozsahov \dot{a}$ .  $\blacksquare$  = váha vícerozsahová. ⇒ Potvrdit zmáčknutím tlačítka 753P  $\Rightarrow$  Vícenásobně zmáčknout tlačítko  $\underbrace{(TARE}{\Im O \leftarrow})$ , až se zobrazí menu CAL. [AL ⇒ Potvrdit zmáčknutím tlačítka , volit požadované nastavení pomocí tlačítka TARE →0←  $L_{10} \in \mathbb{R}_{r} = \text{linearizace},$ 

nonL in = kalibrace.

#### Provedení kalibrace:

⇒ Potvrdit volbu nastavení menu nonLin zmáčknutím tlačítka <sup>[+]</sup>

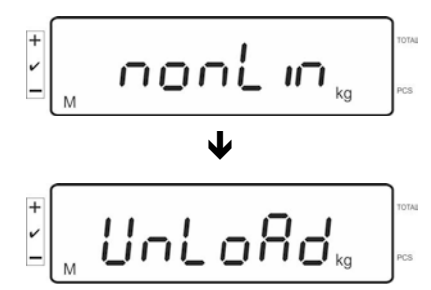

Na desce váhy se nemohou nacházet žádné předměty.

⇒ Po úspěšné kontrole stability se zobrazí **LoAd**.

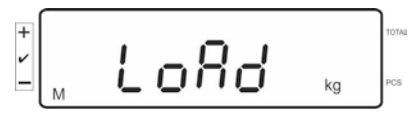

⇒ Opatrně položit požadovanou kalibrační hmotnost na střed desky váhy.

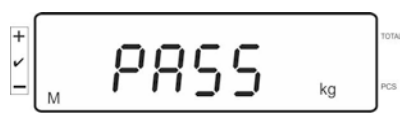

Po úspěšné kalibraci se spustí samodiagnóza váhy. V průběhu samodiagnózy sejmout kalibrační hmotnost, poté následuje automatické přepnutí váhy zpět do režimu vážení.

V případě chybné kalibrace nebo chybné kalibrační hmotnosti se zobrazí oznámení chyby — kalibraci nutno zopakovat.

#### 6.6 Linearizace

1

Linearizace stanoví největší odchylku (plusovou i minusovou) zobrazení hmotnosti vzhledem hodnotě hmotnosti kontrolního závaží v celém rozsahu vážení. Po zjištění odchylky, je nutno provést linearizaci.

- Linearizaci může provádět pouze zkušený specialista z oboru.
  - Používaná kontrolní závaží musí být v souladu se specifikací váhy, viz kapitola "Dohled nad kontrolními prostředky".
  - Nutno zajistit stabilní prostředí, včetně dodržení doby ohřevu.
  - Během linearizace, při provádění kroků počínaje od LAOD 1 až po LOAD 4, nesundávat kalibrační hmotnost, ale pouze ji zvětšovat. Naopak, při provádění kroků počínaje od LAOD 4 až po LOAD 1, nesundávat kalibrační hmotnost, pouze ji zmenšovat.
  - Po úspěšné linearizaci se doporučuje provést kalibraci, viz kapitola "Dohled nad kontrolními prostředky".

| MAX.   | LOAD 1  | LOAD 2  | LOAD 3  | LOAD 4  |
|--------|---------|---------|---------|---------|
| 3 kg   | 0,5 kg  | 1 kg    | 2 kg    | 3 kg    |
| 6 kg   | 1 kg    | 2 kg    | 4 kg    | 6 kg    |
| 15 kg  | 3 kg    | 5 kg    | 10 kg   | 15 kg   |
| 30 kg  | 5 kg    | 10 kg   | 20 kg   | 30 kg   |
| 60 kg  | 10 kg   | 20 kg   | 40 kg   | 60 kg   |
| 120 kg | 30 kg   | 60 kg   | 60 kg   | 150 kg  |
| 300 kg | 50 kg   | 100 kg  | 200 kg  | 300 kg  |
| 600 kg | 100 kg  | 200 kg  | 400 kg  | 600 kg  |
| 1,5 t  | 3000 kg | 5000 kg | 1000 kg | 1500 kg |
| 3 t    | 5000 kg | 1000 kg | 2000 kg | 3000 kg |

Tab. 1: Kalibrační hmotnosti "LOAD1 – LOAD4"

- ⇒ Vyvolat bod menu LinEBr, viz kapitola 6.5.
- ⇒ Potvrdit volbu nastavení menu LinEBr zmáčknutím tlačítka

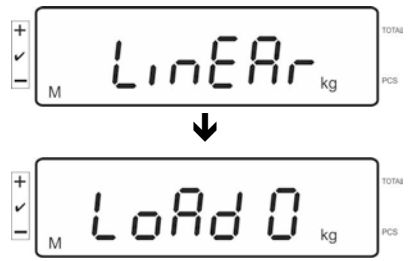

Přesvědčit se, zda se na desce váhy nenacházejí žádné předměty.

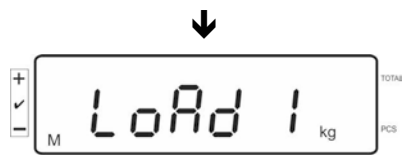

Po úspěšné kontrole stability se zobrazí "LoAd 1". Opatrně postavit na střed desky váhy první kalibrační hmotnost cca 1/4 max. (viz tab..1).
 Po úspěšné kontrole stability se zobrazí "LoAd 2".

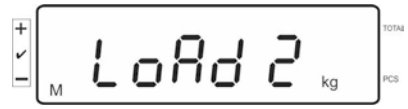

⇒ Opatrně položte do středu vážní desky druhé kalibrační závaží asi 2/4 Max. (viz Tab.1). Po úspěšné kontrole stability se zobrazí "LoAd 3".

| + 1 | м | L | oRd | 3 | kg | TOTAL |
|-----|---|---|-----|---|----|-------|
| _   | M |   |     |   |    | J     |

Opatrně položte do středu vážní desky třetí kalibrační závaží asi 3/4 Max. (viz Tab.1). Po úspěšné kontrole stability se zobrazí "LoAd 4".

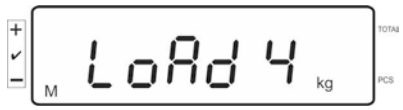

Opatrně položte do středu vážní desky čtvrté kalibrační závaží asi. 4/4 Max. (viz Tab.1).

Po úspěšné kontrole stability se spustí samodiagnóza váhy a následuje automatické přepnutí váhy zpět do režimu vážení.

- V případě chybné kalibrace nebo chybné kalibrační hmotnosti se zobrazí oznámení chyby — kalibraci nutno zopakovat.

1

# 7 Provoz

#### 7.1 Zapnutí

Zmáčknout tlačítko (), spustí se samodiagnóza zařízení. Zařízení je připraveno k vážení ihned po zobrazení ukazatele hmotnosti.

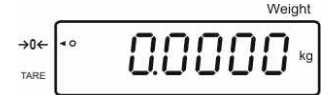

#### 7.2 Vypnutí

⇒ Zmáčknout tlačítko <sup>(ON)</sup>/<sub>OFF</sub>, zobrazení zhasne.

#### 7.3 Nulování

Nulování koriguje vliv malých znečištění na desku váhy. Rozsah nulování ±2% max.

- ⇒ Odtížit vážní systém.
- ⇒ Zmáčknout tlačítko  $\underbrace{\mathsf{TARE}}_{\to 0+}$ , zobrazí se nula a symbol [**4**] vedle  $\to 0$  ←.

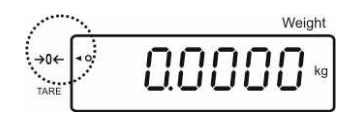

#### 7.4 Zjednodušené vážení

- ⇒ Položit vážený materiál.
- ⇒ Počkat, až se zobrazí ukazatel stability [O].
- ⇒ Odečíst výsledek vážení.

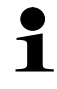

#### Varování před přetížením

Zařízení nesmí být zatíženo nad povolené maximum včetně zohlednění zatížení tárou. Mohlo by to způsobit poškození zařízení. Překročení maximálního zatížení je signalizováno zobrazením "O-err" a jedním zvukovým signálem. Odtížit vážní systém nebo snížit vstupní zatížení.

#### 7.5 Vážení s tárováním

 ⇒ Položit nádobu na váhu. Po úspěšné kontrole stability zmáčknout tlačítko Zobrazí se nula a symbol [◀] vedle TARE. Hmotnost nádoby se uloží do paměti váhy.

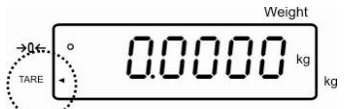

- ⇒ Zvážit materiál, zobrazí se hmotnost netto.
- ⇒ Po sejmutí nádoby se její hmotnost zobrazí se záporným znaménkem.
- Proces tárování možno opakovat libovolněkrát, kupř. při odvažování několika složek směsi (dovažování). Jediným omezením je plný rozsah vážení.
- ⇒ Hodnotu táry vymažeme z paměti po sejmutí nádoby zmáčknutím tlačítka

#### 7.6 Počítání kusů

V průběhu počítání možno připočítávat kusy vkládané do nádoby, anebo odpočítávat kusy vyndávané z nádoby. Abychom mohli spočítat větší počet, je nutno stanovit průměrnou hodnotu hmotnosti jednoho kusu pomocí malého počtu, tzv. referenčního počtu kusů. Čím větší počet referenčních kusů, tím vyšší přesnost součtu.

V případě malých nebo velmi různorodých kusů musí být referenční hodnota zvláště vysoká.

- Průměrnou hodnotu hmotnosti kusu možno stanovit na základě stabilních hodnot vážení.
  - Při hodnotách vážení se záporným znaménkem se na displeji zobrazí záporný počet kusů.
  - Zobrazení nápisu LIGHT znamená překročení minimální hodnoty hmotnosti kusu.
  - Vstupy chybných údajů můžeme vymazat zmáčknutím tlačítka
  - Přesnost stanovení průměrné hmotnosti kusu můžeme kdykoliv zvýšit v průběhu dalšího pokračování počítání kusů tak, že na váhu položíme

```
další kusy a zmáčkneme tlačítko Perf.. Po úspěšné optimalizaci
referenční hodnoty zazní zvukový signál. Protože dodatečné kusy
zvětšují výpočtovou bázi, přesnost referenční hodnoty rovněž vzrůstá.
```

#### 7.6.1 Stanovení průměrné hmotnosti kusu vážením

#### Stanovení referenční hodnoty

⇒ Vynulovat váhu nebo v případě potřeby vytárovat prázdnou nádobu váhy.

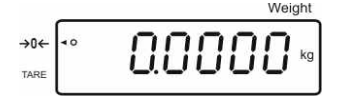

⇒ Vložit do nádoby referenční počet kusů (kupř. 10 kusů).

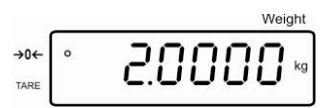

Po zobrazení symbolu stability nastavit pomocí numerických tlačítek hodnotu počtu referenčních kusů.

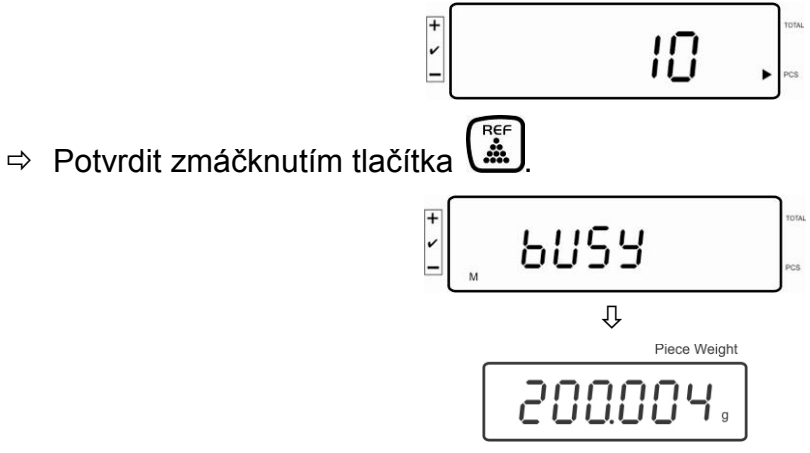

Váha vypočte průměrnou hmotnost kusu.

#### Počítání kusů

⇒ V případě potřeby vytárovat, vložit vážené kusy a odečíst jejich počet.

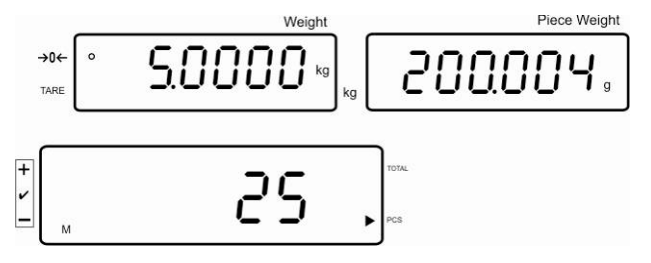

#### Vymazávání referenční hodnoty

⇒ Zmáčknout tlačítko , průměrná hmotnost kusu se vymaže.

#### 7.6.2 Numerické nastavení průměrné hmotnosti kusu

#### Nastavení referenční hodnoty

Pomocí numerických tlačítek nastavit známou průměrnou hmotnost kusu a potvrdit ji zmáčknutím tlačítka

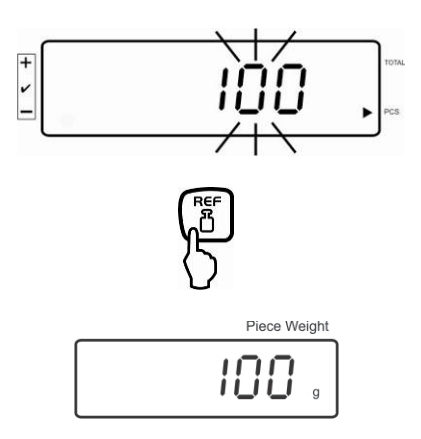

#### Počítání kusů

⇒ V případě potřeby provést tárování, vložit vážené kusy a odečíst jejich počet.

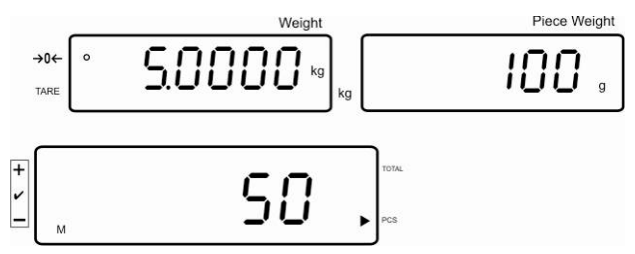

#### Vymazování referenční hodnoty

⇒ Zmáčknout tlačítko , průměrná hmotnost kusu se vymaže.

#### 7.7 Sčítání

#### Sčítání na ukazateli hmotnosti:

| Ukazatel hmotnosti:      | Aktuálně položená hmotnost   |
|--------------------------|------------------------------|
| Ukazatel hmotnosti kusu: | Vybraná hmotnost kusu        |
| Ukazatel počtu kusů:     | Aktuálně položený počet kusů |

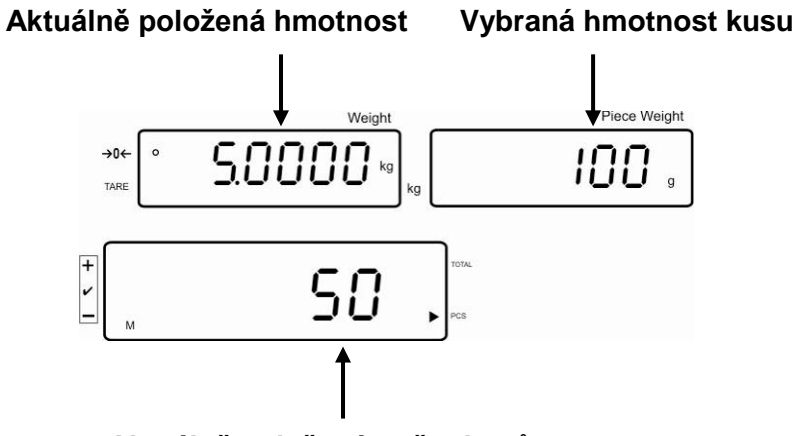

Aktuálně položený počtu kusů

#### Sčítání na ukazateli kusů:

Stiskněte tlačítko (, následuje změna indikace na indikaci kusů.

Ukazatel hmotnosti: Aktuálně položený počet kusů

Ukazatel hmotnosti kusu: Aktuálně položený počet kusů + součet přidaných hodnot ukazatelů

Ukazatel počtu kusů: Součet přidaných hodnot ukazatelů

Aktuálně položený počet kusů

Náhled: Aktuálně položený počet kusů + aktuálně celkový počet kusů

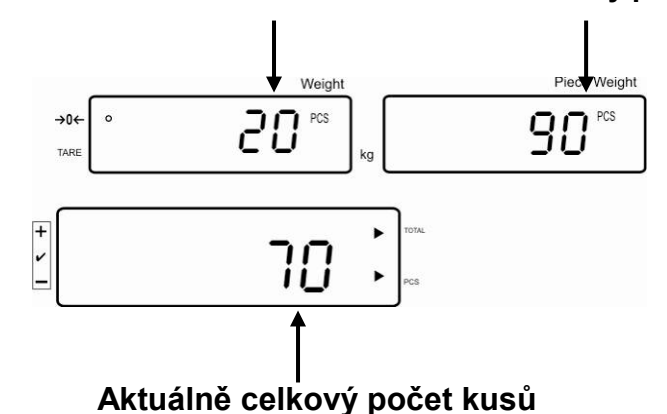

#### 7.7.1 Ruční sčítání

Tato funkce umožňuje přidávat jednotlivé hodnoty vážení do sčítací paměti stisknutím tlačítka + a po připojení volitelné tiskárny – jejich tisk.

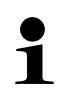

Nastavení menu: "F11 AC" ⇔ "5 AC 1", viz kap. 8 "F7 UA" ⇔ "4 UA 5", viz kap. 8

- ⇒ Určete průměrnou hmotnost kusu (viz kap. 7.6.1) nebo ji zadejte ručně (viz kap. 7.6.2).
- ⇒ Položte vážený materiál A.

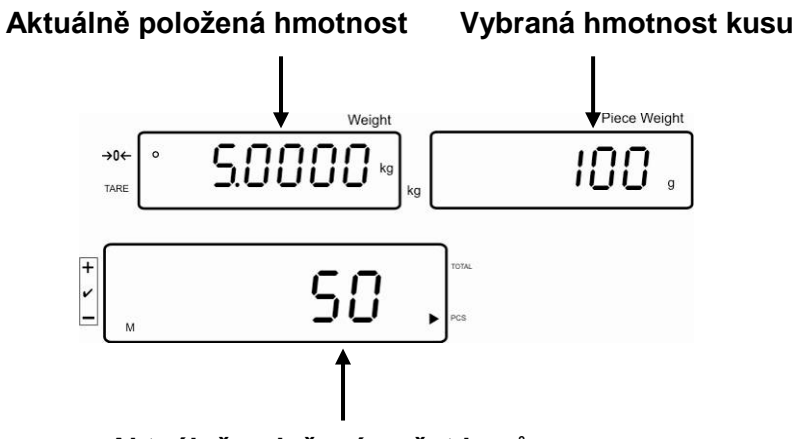

Aktuálně položený počet kusů

Počkejte, až se zobrazí ukazatel stabilizace a potom stiskněte tlačítko .
 Hodnota indikace (např. 50 kusů) bude přidána do součtové paměti a po připojení volitelné tiskárny – vytištěna.

| ****  |          |  |  |
|-------|----------|--|--|
| NO: 1 |          |  |  |
| GS:   | 5.0000kg |  |  |
| UW:   | 100g     |  |  |
| PCS:  | 50pcs    |  |  |
| ****  |          |  |  |

Sejměte vážený materiál. Další vážený materiál přidejte teprve tehdy, když je indikace ≤ zero.

⇒ Položte vážený materiál B.

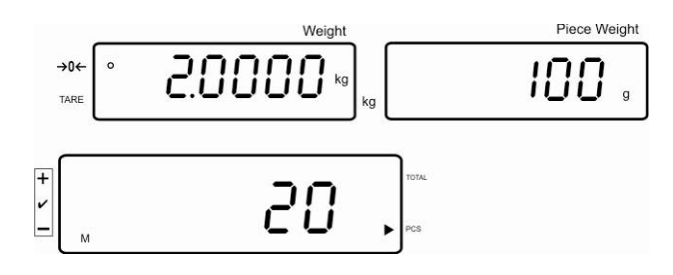

Počkejte, až se zobrazí ukazatel stabilizace a potom stiskněte tlačítko (+).
 Hodnota indikace (např. 20 kusů) bude přidána do součtové paměti a po připojení volitelné tiskárny – vytištěna.

| ***** |          |  |  |
|-------|----------|--|--|
| NO: 2 |          |  |  |
| GS:   | 2.0000kg |  |  |
| UW:   | 100g     |  |  |
| PCS:  | 20pcs    |  |  |
| ***** |          |  |  |

⇒ Na okamžik se zobrazí: celková hmotnost, počet vážení a celkový počet kusů (ukazatel [◄] vedle TOTAL).

Další indikace se mění na aktuálně položený počet kusů (ukazatel [4] vedle PCS).

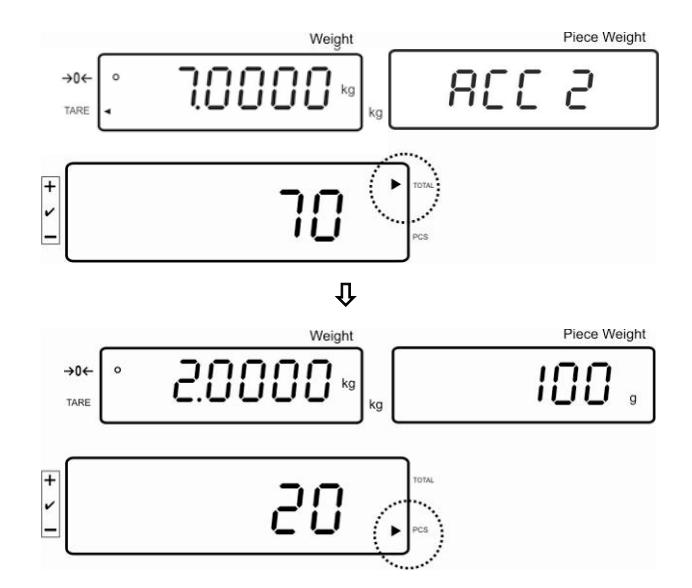

- ▷ V případě potřeby sčítejte další vážený materiál výše popsaným způsobem. Mezi jednotlivým vážením odtižte vážící systém.
- Tento proces můžete opakovat 99krát nebo do vyčerpání rozsahu vážení vážícího systému.

#### Zobrazení a tisk součtu "Total":

Při odtížené vážní desce stiskněte tlačítko (+), po dobu 2 s se zobrazí: celková hmotnost, počet vážení a celkový počet kusů a po připojení volitelné tiskárny budou údaje vytištěny.

Indikace:

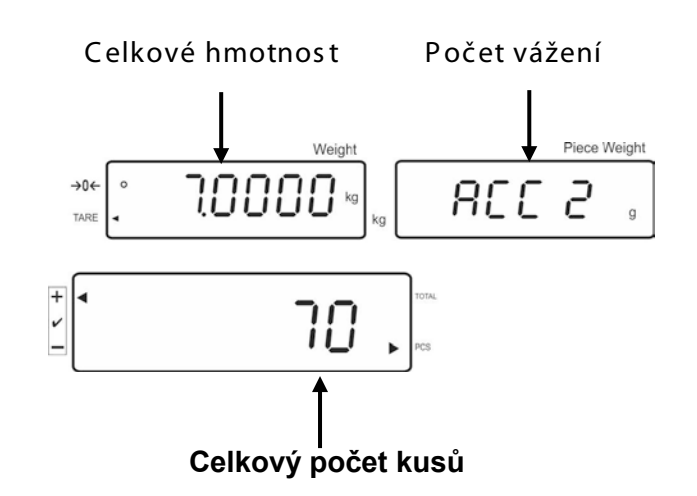

Příklad tisku:

| ****  |         |  |  |
|-------|---------|--|--|
| Total |         |  |  |
| NO:   | 2       |  |  |
| WT: 7 | .0000kg |  |  |
| PCS:  | 70pcs   |  |  |
| ***** |         |  |  |

#### Mazání údajů o vážení:

Stiskněte tlačítko +, po dobu asi 2 sekund se zobrazí: celková hmotnost, počet vážení a celkový počet kusů. Během zobrazování této indikace stiskněte tlačítko .

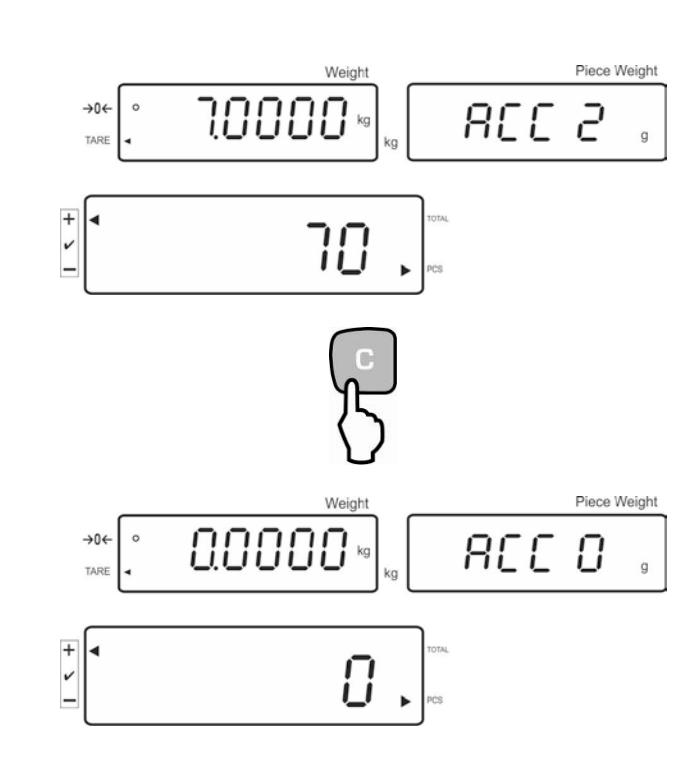

#### 7.7.2 Automatické sčítání

Tato funkce umožňuje automaticky přidávat jednotlivé hodnoty vážení do součtové paměti a po připojení volitelné tiskárny – jejich vytištění.

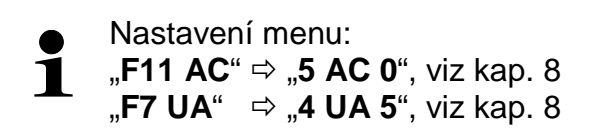

#### Sčítání:

- ⇒ Určete průměrnou hmotnost kusu (viz kap. 7.6.1) nebo ji zadejte ručně (viz kap. 7.6.2).
- Položte vážený materiál A.
   Po úspěšně ukončené kontrole stabilizace zazní zvukový signál, hodnota vážení bude přidána do součtové paměti.
- Sejměte vážený materiál. Tisk údajů následuje po připojení volitelné tiskárny.

| ****  |      |          |  |
|-------|------|----------|--|
| NO: 1 |      |          |  |
|       | GS:  | 5.0000kg |  |
|       | UW:  | 100g     |  |
|       | PCS: | 50pcs    |  |
| ***** |      |          |  |
|       |      |          |  |

Další vážený materiál přidejte teprve tehdy, když je indikace ≤ zero.

- Položte vážený materiál B.
   Po úspěšně ukončené kontrole stabilizace zazní zvukový signál, hodnota vážení bude přidána do součtové paměti.
- Sejměte vážený materiál.
   Na okamžik se zobrazí: celková hmotnost, počet vážení a celkový počet kusů (ukazatel [4] vedle TOTAL).
   Tisk údajů následuje po připojení volitelné tiskárny.

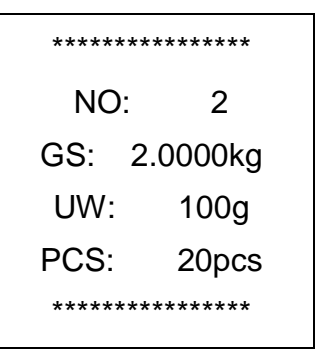

 V případě potřeby sčítejte další vážený materiál výše popsaným způsobem.

Mezi jednotlivým vážením odtižte vážící systém.

Tento proces můžete opakovat 99krát nebo do vyčerpání rozsahu vážení vážícího systému.

#### Zobrazení a vytištění součtu "Total":

Při odtížené vážní desce stiskněte tlačítko celková hmotnost, počet vážení a celkový počet kusů a po připojení volitelné tiskárny budou údaje vytištěny.

| **** |  |  |  |
|------|--|--|--|
|      |  |  |  |
|      |  |  |  |
|      |  |  |  |
|      |  |  |  |
|      |  |  |  |
|      |  |  |  |

#### Mazání údajů o vážení:

Stiskněte tlačítko (+), po dobu asi 2 sekund se zobrazí: celková hmotnost, počet vážení a celkový počet kusů. Během zobrazování této

| indikace stiskněte tlačítko 🕛 | - |
|-------------------------------|---|
|-------------------------------|---|

#### 7.8 Kontrola tolerance

Váha umožňuje vážení až do výše stanoveného cílového počtu kusů nebo až do výše stanovené cílové hodnoty hmotnosti v rozsahu nastavených tolerancí. Tato funkce umožňuje rovněž ověřit, zda se vážený materiál nachází v nastaveném rozsahu tolerance. Dosažení nastavení cílové hodnoty je oznamováno akustickým signálem (pokud byl aktivován v menu) a optickým signálem (symbol tolerance **4**).

#### Nastavení menu, viz kapitola 8:

| Cílový počet kusů / cílová<br>hodnota hmotnosti s<br>tolerancí                 | 2 mezní<br>hodnoty | Nastavení menu "F3 Pn / 13.Pn 2",<br>viz kapitola 8. |
|--------------------------------------------------------------------------------|--------------------|------------------------------------------------------|
| Přesný cílový počet kusů /<br>přesná cílová hodnota<br>hmotnosti bez tolerance | 1 mezní<br>hodnota | Nastavení menu "F3 Pn / 13.Pn 1",<br>viz kapitola 8. |

#### Akustický signál:

Akustický signál možno nastavit v menu "F4 bU", viz kapitola 8. Možnost volby:

- 14 bu0 Akustický signál vypnutý
- 14 bu 1 Akustický signál zazní, když se vážený materiál nachází v rozsahu tolerance
- 14 bu 2 Akustický signál zazní, když se vážený materiál nachází mimo rozsah tolerance

#### Optický signál:

Trojúhelníkový symbol tolerance [4] signalizuje, zda se vážený materiál nachází v mezích tolerance.

 Cílový počet kusů / cílová hodnota hmotnosti nad horní mezí tolerance

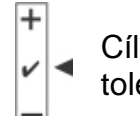

+

Cílový počet kusů / cílová hodnota hmotnosti v rozsahu tolerance

 Cílový počet kusů / cílová hodnota hmotnosti pod dolní mezí tolerance

#### Aktivace funkce

⇒ Nastavení menu "F0 sel", viz kap. 8

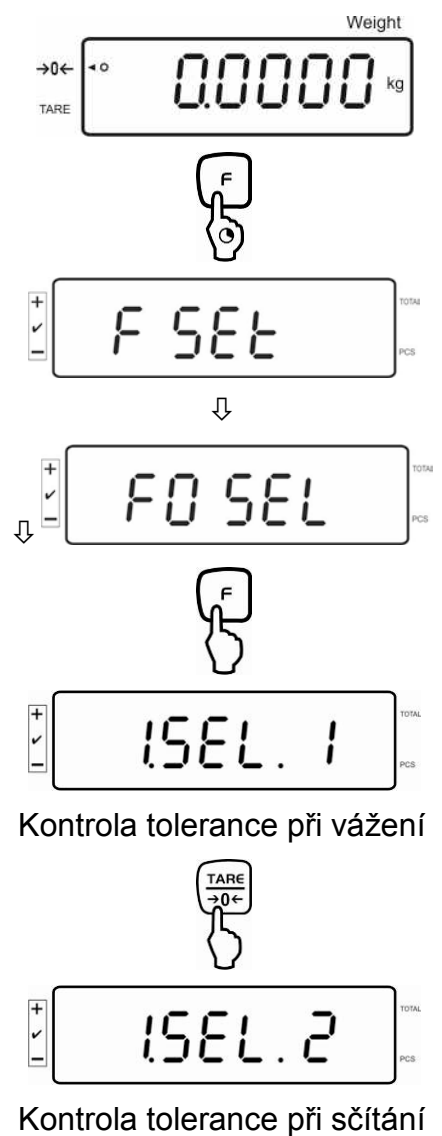

#### Zobrazování mezních hodnot

- 1. Kontrola tolerance z hlediska cílové hmotnosti
- Stiskněte tlačítko <sup>ToL</sup>, zobrazí se aktuální nastavení spodní mezní hodnoty pro cílovou hmotnost.

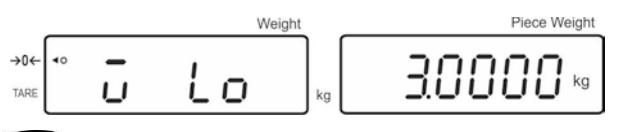

Stiskněte tlačítko └ , zobrazí se aktuální nastavení horní mezní hodnoty pro cílovou hmotnost.

|             |     | Weight |    | Piece Weight |
|-------------|-----|--------|----|--------------|
| →0←<br>TARE | ° . | H,     | kg | 40000        |

- 2. Kontrola tolerance z hlediska cílového počtu kusů
- Stiskněte tlačítko <sup>™</sup>, zobrazí se aktuální nastavení spodní mezní hodnoty pro cílový počet kusů.

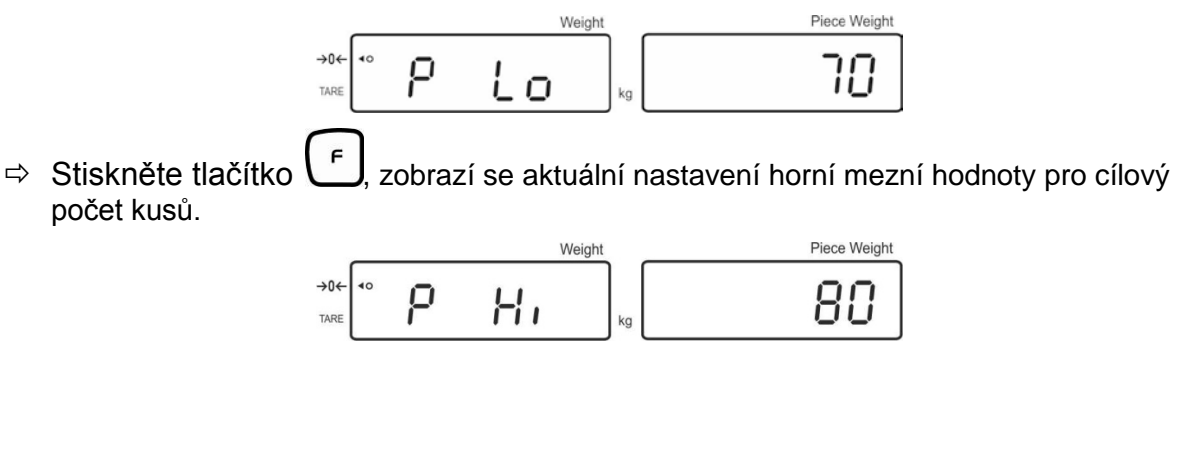

⇒ Zpět do režimu vážení stisknutím tlačítka →0€ TARE \*\* 0.0000 kg

#### 7.8.1 Kontrola tolerance z hlediska cílového počtu kusů

⇒ Nastavení menu "F0 sel / SEL 2", viz kap. 7.8 "Aktivace funkce".

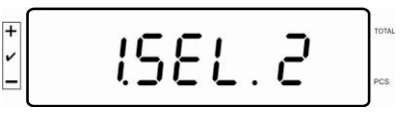

#### Nastavování mezních hodnot

⇒ Stiskněte tlačítko <sup>tou</sup>, zobrazí se aktuální nastavení spodní mezní hodnoty.

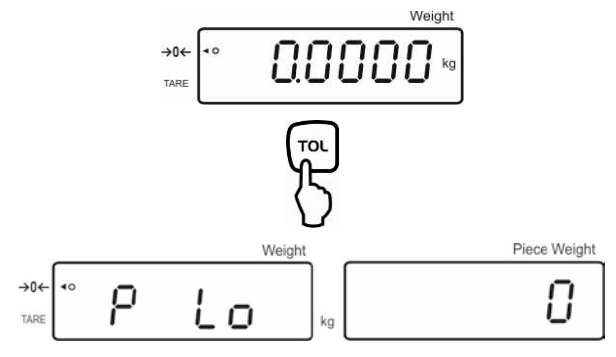

- V případě potřeby smažte aktuální nastavení stisknutím tlačítka
- ⇒ S použitím numerických tlačítek zadejte počet kusů pro spodní mezní hodnotu (např. 70 kusů) a potvrďte stisknutím tlačítka

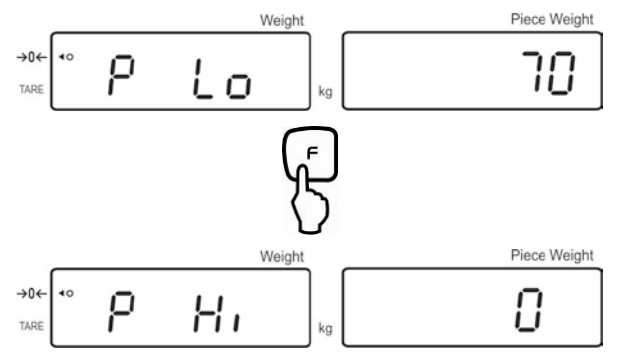

Zobrazí se aktuální nastavení horní mezní hodnoty.

V případě potřeby je smažte stisknutím tlačítka

⇒ S použitím numerických tlačítek zadejte počet kusů pro horní mezní hodnotu (např. 80 kusů) a potvrďte stisknutím tlačítka

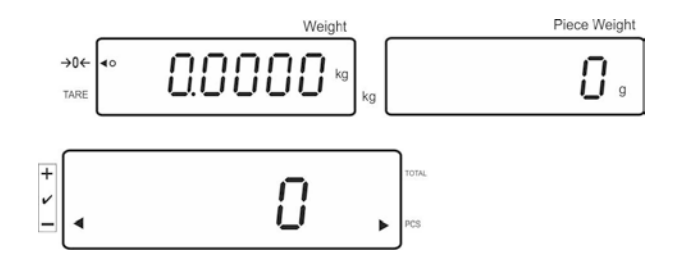

#### Zapnutí kontroly tolerance

- ⇒ Určete hmotnost kusu, viz kap. 7.6.1 nebo 7.6.2.
- Položte vážený materiál, počkejte, až se zobrazí ukazatel tolerance [4]. Na základě ukazatele tolerance zjistěte, zda se hmotnost váženého materiálu nachází níže, v rozsahu nebo výše než je zadaná tolerance.
   V závislosti na nastavení v menu navíc zazní zvukový signál.

#### Cílový počet kusů níže než je tolerance:

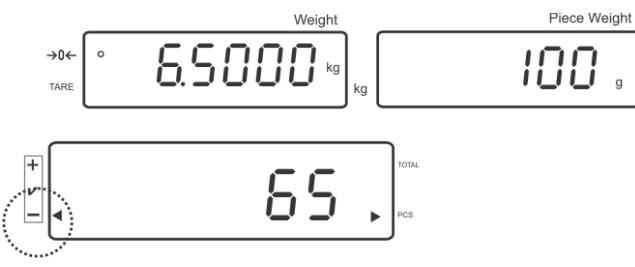

#### Cílový počet kusů v rozsahu tolerance:

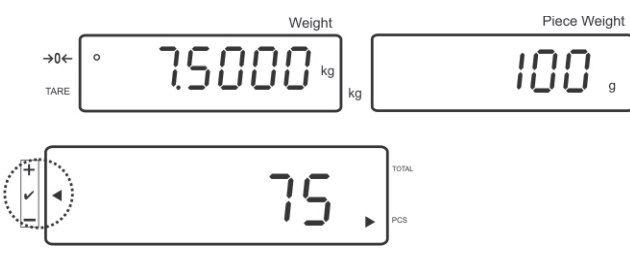

#### Cílový počet kusů výše než je tolerance:

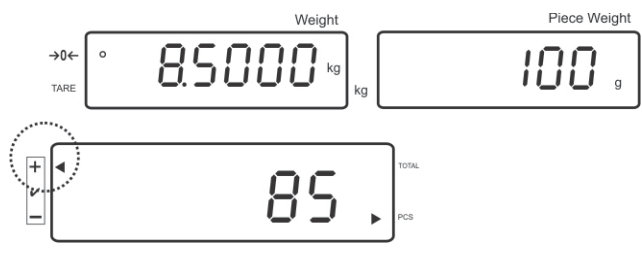

#### 7.8.2 Kontrola tolerance z hlediska cílové hmotnosti

⇒ Nastavení menu "F0 sel / SEL 1", viz kap. 7.8 "Aktivace funkce".

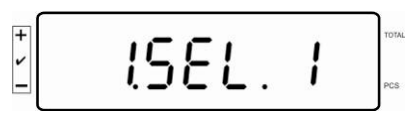

#### Nastavování mezních hodnot

⇒ Stiskněte tlačítko <sup>ToL</sup>, zobrazí se aktuální nastavení spodní mezní hodnoty.

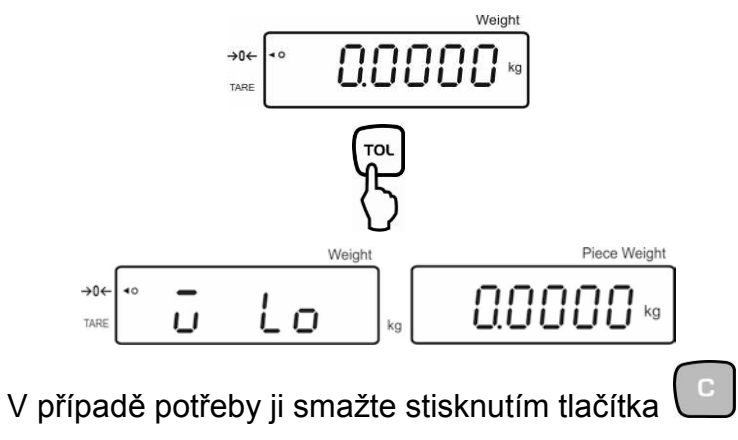

⇒ S použitím numerických tlačítek zadejte hmotnost pro spodní mezní hodnotu (např. 3 kg) a potvrďte stisknutím tlačítka

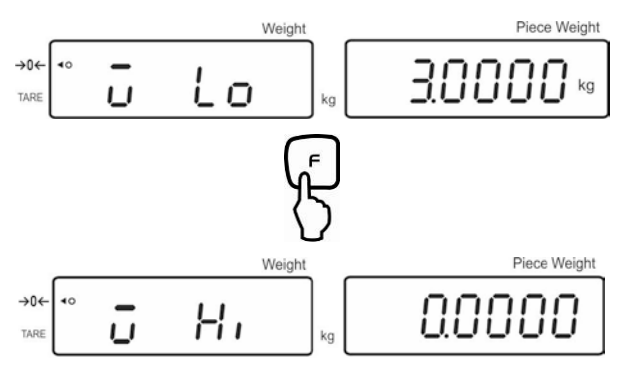

Zobrazí se aktuální nastavení horní mezní hodnoty pro cílovou hmotnost.

V případě potřeby ji můžete smazat stisknutím tlačítka 📒

⇒ S použitím numerických tlačítek zadejte hmotnost pro horní mezní hodnotu (např. F

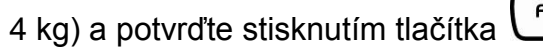

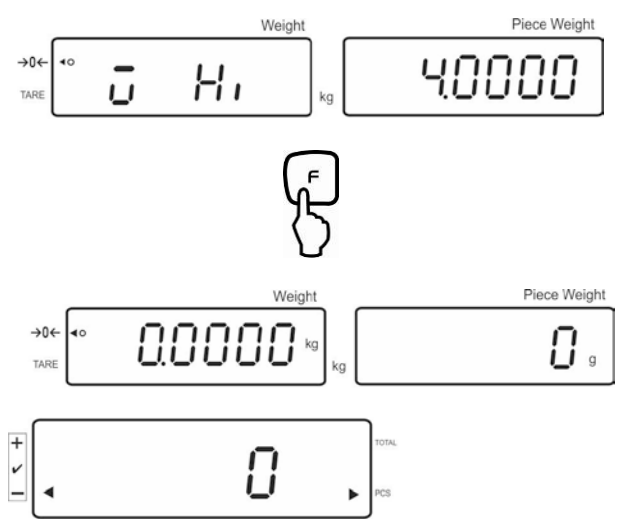

#### Zapnutí kontroly tolerance

Položte vážený materiál, počkejte, až se zobrazí ukazatel tolerance [4]. Na základě ukazatele tolerance zjistěte, zda se hmotnost váženého materiálu nachází níže, v rozsahu nebo výše než je zadaná tolerance.
 V závislosti na nastavení v menu navíc zazní zvukový signál.

#### Cílový počet kusů níže než je tolerance:

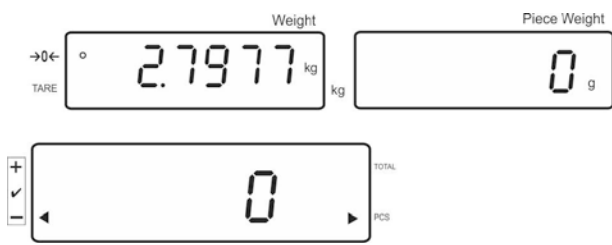

#### Cílový počet kusů v rozsahu tolerance:

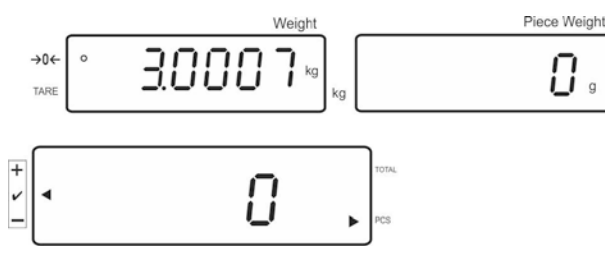

Cílový počet kusů výše než je tolerance:

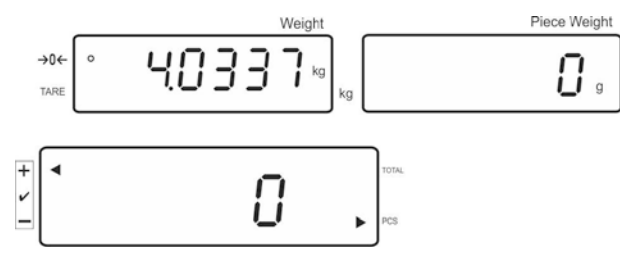

# 8 Menu funkcí

## Navigace v menu:

| Vyvolání menu      | V režimu vážení stiskněte a přidržte tlačítko (F), až se<br>zobrazí indikace FSEt. Uvolněte tlačítko. Zobrazí se první<br>položka menu "F0. SEL". |
|--------------------|----------------------------------------------------------------------------------------------------|
| Výběr položek menu | Tlačítko $\overline{\begin{array}{c} \hline \\ \hline \\ \hline \\ \hline \\ \hline \\ \hline \\ \hline \\ \hline \\ \hline \\ \hline $           |

| Změna nastavení       | Potvrďte vybranou položku menu stisknutím tlačítka (F),<br>zobrazí se aktuální nastavení.<br>Tlačítko (TARE) umožňuje změnu nastavení ve vybrané<br>položce menu.<br>(ISEL. )<br>(TARE)<br>(TARE)<br>( |
|-----------------------|----------------------------------------------------------------------------------------------------|
|                       |                                                                                                    |
| Potvrzení nastavení   | Potvrďte požadované nastavení stisknutím tlačítka (F), zařízení se přepne zpět do menu.                                                                                                    |
| Zpět do režimu vážení | Zpět do režimu vážení stisknutím tlačítka +.                                                                                                    |
|                       | →0←<br>TARE COCOOO kg                                                                                                    |

#### Přehled:

| Položka menu                                                 | Dostupnu nastavení   |                                                                                                    |
|--------------------------------------------------------------|----------------------|----------------------------------------------------------------------------------------------------|
| F0 SEL                                                       | 1 SEL0               | Kontrola tolerance neaktivní                                                                                        |
| Aktivace kontroly tolerance                                  | 1 SEL1*              | Kontrola tolerance pří vážení                                                                                       |
|                                                              | 1 SEL2*              | Kontrola tolerance při sčítání                                                                                      |
| F1 Co<br>Podmínky zobrazování ukazatele                      | 11 Co0               | Ukazatel tolerance se zobrazuje vždy, také tehdy,<br>jestliže se ukazatel kontroly stabilizace ještě<br>nezobrazí   |
| tolerance                                                    | 11 Co 1*             | Ukazatel tolerance se zobrazuje pouze ve spojení s kontrolou stabilizace                                            |
| F2 Li                                                        | 12 Li 0              | Ukazatel tolerance se zobrazuje pouze nad<br>rozsahem nulového bodu                                                 |
| Rozsan tolerance                                             | 12 Li 1*             | Ukazatel tolerance se zobrazuje v celém rozsahu                                                                     |
| F3 Pn                                                        | 13 Pn 0              | 1 mezní bod (OK/–)                                                                                                  |
| Počet mezních bodů                                           | 13 Pn 1*             | 2 mezní body (+/OK/–)                                                                                               |
| F4 bU                                                        | 14 bu0*              | Při kontrole tolerance je zvukový signál vypnutý                                                                    |
| Zvukový signál                                               | 14 bu1               | Zvukový signál zazní, pokud se vážený materiál<br>nachází v rozsahu tolerance                                       |
|                                                              | 14 bu2               | Zvukový signál zazní, pokud se vážený materiál<br>nachází mimo rozsah tolerance                                     |
| F5 Ao                                                        | 2 Ao0                | Automatická korekce nulového bodu je vypnuta                                                                        |
| Automatická korekce nulového<br>bodu (Zero Tracking)         | 2 Ao1                | Automatická korekce nulového bodu je zapnuta,<br>0,5 d                                                              |
|                                                              | 2 Ao2*               | Automatická korekce nulového bodu je zapnuta, 1 d                                                                   |
|                                                              | 2 Ao3                | Automatická korekce nulového bodu je zapnuta, 2 d                                                                   |
|                                                              | 2 Ao4                | Automatická korekce nulového bodu je zapnuta, 4 d                                                                   |
| F6 AP                                                        | 3 Ap0*               | Funkce AUTO OFF neaktivní                                                                                           |
| Automatické vypínání při práci<br>s akumulátorovým napájením | 3 Ap1                | Chybějící obsluha displeje nebo plošiny váhy způsobí vypnutí zařízení po 3 minutách                                 |
| F7 UA                                                        | 4 UA0                | Tisk přes rozhraní RS232C neaktivní                                                                                 |
| Režim RS232                                                  | 4 UA1*               | Nepřetržitý tisk údajů                                                                                              |
|                                                              | 4 UA2                | Nepřetržitý tisk údajů stabilních hodnot vážení                                                                     |
|                                                              | 4 UA3                | Tisk při stabilní hodnotě vážení. Chybí tisk při<br>nestabilních hodnotách vážení. Opětovný tisk po<br>stabilizaci. |
|                                                              | 4 UA4                | Příkazy z dálkového ovládače, <b>viz kap. 9.2.8 /</b> tisk<br>po stisknutí tlačka PRINT                             |
|                                                              | 4 UA5                | Standardní nastavení tiskárny, tisk po stisknutí tlačítka PRINT                                                     |
|                                                              | 4 UA6                | Není doloženo                                                                                                    |
| F8 bl.                                                       | 41 bl 0              | 1200 bps                                                                                                    |
| Rychlost přenosu                                             | 41 bl1               | 2400 bps                                                                                                    |
|                                                              | 41 bl 2              | 4800 bps                                                                                                    |
|                                                              | 41 bl 3 <sup>*</sup> | 9600 bps                                                                                                    |

| F9 PA               | 42 Pr0* | Chybí bit parity                                                                                                    |
|---------------------|---------|----------------------------------------------------------------------------------------------------|
| Parita              | 44 Pr1  | Opačná parita                                                                                                    |
|                     | 44 Pr2  | Jednoduchá parita                                                                                                    |
| F10 S0              | Sd0 on* | Automatický tisk při aktivním nulovém ukazateli                                                                                                    |
|                     | Sd0 of  | Automatický tisk při neaktivním nulovém ukazateli                                                                                                    |
| F11 AC 5            | 5 AC 0  | Automatické sčítání, viz kap. 7.7.2<br>Tato funkce umožňuje automaticky přidávat<br>jednotlivé hodnoty vážení do sčítací paměti a po<br>připojení volitelní tiskárny – jejich vytištění.   |
|                     | 5 AC 1* | Ruční sčítání, viz kap. 7.7.1<br>Tato funkce umožňuje přidávat jednotlivé hodnoty<br>vážení do sčítací paměti stisknutím tlačítka<br>a po připojení volitelné tiskárny – jejich vytištění. |
| F12 bk              | 5 bkL0  | Podsvícení vypnuto                                                                                                    |
| Podsvícení displeje | 5 bkL1* | Automatické podsvícení pouze při zatížení vážní<br>desky nebo po stisknutí tlačítka                                                                                                    |
|                     | 5 bkL2  | Podsvícení trvale zapnuto                                                                                                    |

Tovární nastavení jsou označena \*.

# 9 Rozhraní RS 232C

Rozhraním RS 232C jsou přenášeny dvousměrně údaje mezi váhou vnějšími zařízeními. Přenos: asynchronní v kódu ASCII.

Podmínky komunikace mezi vážním systémem a tiskárnou:

- Spojit displej s rozhraním tiskárny pomocí vhodného kabelu. Bezporuchový provoz zajišťuje pouze odpovídající kabel k rozhraní firmy KERN.
- Parametry přenosu (rychlost přenosu, parita, viz kap. 8) displeje a tiskárny musí být shodné.

| Čís. pinu | Signál | vstup/výstup | Funkce                          |
|-----------|--------|--------------|---------------------------------|
|           |        |              |                                 |
| 2         | RXD    | Vstup        | Příjem údajů<br>(Receive data)  |
| 3         | TXD    | Výstup       | Přenos údajů<br>(Transmit data) |
| 4         | DTR    | Výstup       | HIGH                            |
| 5         | GND    | -            | Uzemnění<br>(Signal ground)     |
| 6         | -      | -            |                                 |
| 7         | -      | -            |                                 |
| 8         | -      | -            |                                 |
| 9         | GND    | -            | Uzemnění<br>(Signal ground)     |

#### Struktura pinů zástrčky pro výstupní údaje váhy:

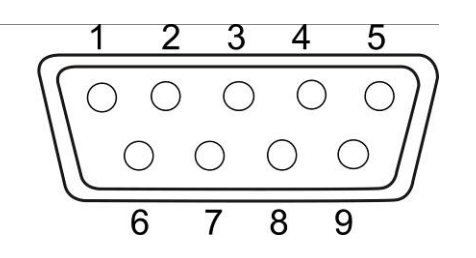

Kabel rozhraní :

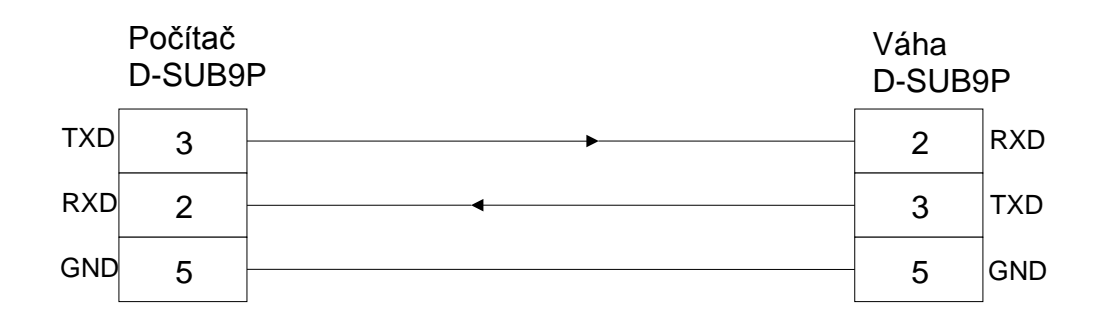

#### 9.1 Režim tisku

Příklad výtisku (KERN YKB-01N):

ST, GS 1.000kg

Symboly:

| ST  | Stabilní hodnota         |
|-----|--------------------------|
| US  | Nestabilní hodnota       |
| NT  | Hmotnost netto           |
| GS  | Hmotnost brutto          |
| NO  | Počet vážení při sčítání |
| UW  | Průměrná hmotnost kusu   |
| PCS | Počet kusů               |
| WT  | Celková hmotnost "Total" |

# 9.2 Výstup údajů

| Příkaz | Funkce                                      | Tisk údajů     |
|--------|---------------------------------------------|----------------|
| S      | Pomocí rozhraní RS232 se zasílá stabilní    | ST NT 0 0000ka |
|        | hodnota vážení.                             | 51,M1 0.0000Kg |
| W      | Pomocí rozhraní RS232 se zasílá (stabilní   |                |
|        | nebo nestabilní) hodnota vážení.            | 51,65 1.9990Kg |
| Т      | Nejsou zasílány žádné údaje, probíhá        |                |
|        | tárování váhy.                              | -              |
| Z      | Nejsou zasílány žádné údaje, zobrazuje se   |                |
|        | nulová indikace.                            | -              |
| Р      | Pomocí rozhraní RS232 se zasílá počet kusů. | ST,GS 10pcs    |

# 10 Údržba, utilizace

#### 10.1 Čištění

Před zahájením čištění musí být zařízení odpojeno od zdroje napájení.

K čištění nelze použít agresivní čisticí prostředky (rozpouštědla atd.), je nutné čistit utěrkou napuštěnou jemným mýdlovým louhem. Voda nesmí proniknout dovnitř a po ukončení čištění je nutné vytřít váhu do sucha měkkou utěrkou. Volně ležící zbytky vzorků/prachu je možné opatrně odstranit pomocí štětce nebo

Volně ležící zbytky vzorků/prachu je možné opatrně odstranit pomocí štětce nel pomocí ručního vysavače.

#### Rozsypaný vážený materiál nutno okamžitě odstranit.

#### 10.2 Udržování provozního stavu

Zařízení mohou obsluhovat a udržovat v provozu pouze pracovníci zaškolení a autorizováni firmou KERN.

Před otevřením musí být zařízení odpojeno od sítě.

#### 10.3 Utilizace

Utilizaci obalu a zařízení je nutné provést v souladu s předpisy platnými v provozovaném místě.

V případě výskytu jiných oznámení chyb váhu vypnout a opět zapnout. Pokud se oznámení chyby opakuje, nutno se obrátit na výrobce.

# 11 Oznámení chyb, pomoc v případě malých poruch

V případě výskytu jiných oznámení chyb váhu vypnout, opět zapnout a vážení zopakovat.

| Porucha                              | Možná příčina                                                                                                    |
|--------------------------------------|----------------------------------------------------------------------------------------------------|
| Nesvítí zobrazení hmotnosti.         | <ul> <li>Zařízení není zapnuto.</li> <li>Přerušení spojení se sítí (poškozen napájecí kabel).</li> <li>Síť není pod napětím</li> <li>Nesprávně vložené nebo vybité baterie / akumulátor</li> <li>Schází baterie / akumulátor.</li> </ul>                                 |
| Zobrazení hmotnosti není<br>stabilní | <ul> <li>Průvan/pohyby vzduchu</li> <li>Vibrace stolu/podloží <ul> <li>Deska váhy má kontakt z okolním tělesem</li> </ul> </li> <li>Elektromagnetické pole/statický náboj (volit jiné provozní místo /pokud je to možné vypnout zařízení způsobující poruchu)</li> </ul> |
| Výsledek vážení je zřetelně          | <ul> <li>Ukazatel váhy není vynulován</li> </ul>                                                                                                    |

| chybný         | <ul> <li>Nesprávná kalibrace.</li> <li>Deska váhy není ve vodorovné poloze.</li> <li>Silné teplotní výkyvy.</li> <li>Nebyla dodržena doba ohřevu.</li> <li>Elektromagnetické pole/statický náboj (volit jiné provozní místo /pokud je to možné vypnout zařízení způsobující poruchu)</li> </ul> |
|----------------|----------------------------------------------------------------------------------------------------|
| Oznámení chyby | Možná příčina                                                                                                    |
| o-Err          | <ul> <li>Překročení rozsahu vážení</li> </ul>                                                                                                    |
| u-Err          | <ul> <li>Malé vstupní zatížení, kupř. schází deska váhy</li> </ul>                                                                                                    |
| b-Err          | <ul> <li>Chyba vnitřní paměti</li> </ul>                                                                                                    |
| 1-Err          | <ul> <li>Chybná kalibrační hmotnost</li> </ul>                                                                                                    |
| 2-Err          | <ul> <li>Chybná kalibrace</li> </ul>                                                                                                    |
| I-Err          | <ul> <li>Příliš malá hmotnost kusu</li> </ul>                                                                                                    |
| Err 3          | <ul><li>Chybná kalibrace</li><li>Nebylo odstraněno transportní zabezpečení</li></ul>                                                                                                    |

V případě výskytu jiných oznámení chyb váhu vypnout a opět zapnout. Pokud se oznámení chyby opakuje, nutno se obrátit na výrobce.

# 12 Instalace displeje / vážního můstku

Instalaci/zapojení konfigurace vážního systému může provést pouze specialista z oboru.

#### 12.1 Technické údaje

| Napájecí napětí | 5 V / 150 mA                                     |
|-----------------|--------------------------------------------------|
| Citlivost       | 2–3 mV/V                                         |
| Odpor           | 80–100 Ω, max. 4 kusu vážních buněk, každá 350 Ω |

#### 12.2 Struktura vážního systému

Displej možno propojit s každou analogovou plošinovou váhou odpovídající požadované specifikaci.

Při volbě vážních buněk musí být známy následující parametry:

- Rozsah vážení Zpravidla největší zatížení.
- Vstupní zatížení Celková hmotnost, která může zatěžovat vážní buňky, kupř. horní část plošiny, deska váhy apod.
- Celkový rozsah nulování
   Skládá se z rozsahu nulování (±2%) a rozsahu nulování, který má k

dispozici uživatel po zmáčknutí tlačítka ZERO (2%). Celkový rozsah nulování činí 4% rozsahu vážení váhy.

Součet rozsahu vážení, vstupního zatížení a celkového rozsahu nulování stanoví požadovanou nosnost vážní buňky. Abychom vážní buňky nepřetěžovali, je nutno stanovit dodatečnou bezpečnostní pojistku zatížení.

• Požadovaná přesnost vážení.

## 12.3 Připojení plošiny

- ⇒ Odpojit displej od sítě.
- ⇒ Spojit jednotlivé převody kabelu vážní buňky s tištěným spojem.
- ⇒ Struktury spojení viz níže.

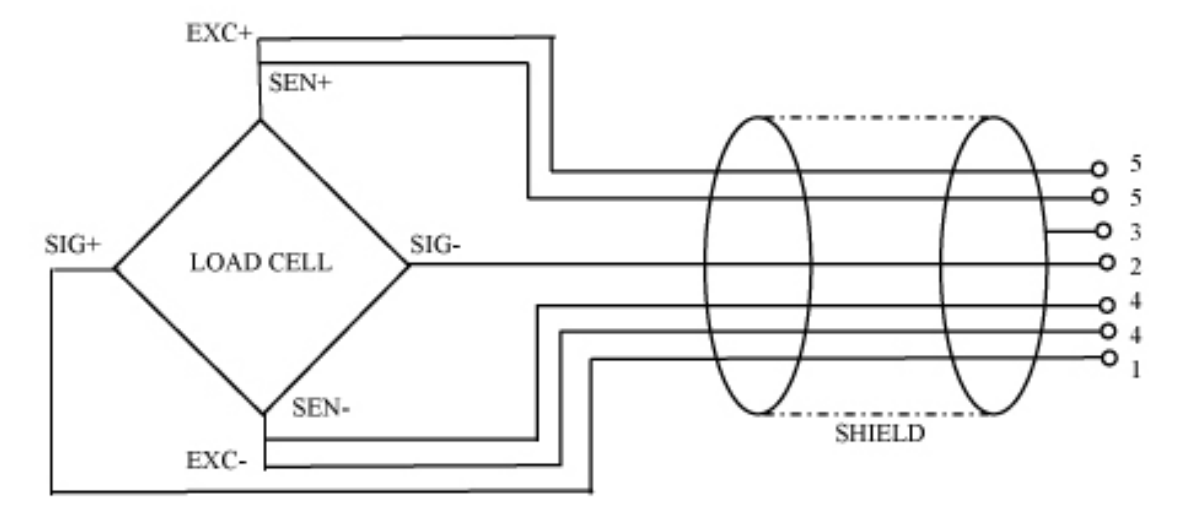

# 12.4 Konfigurace displeje

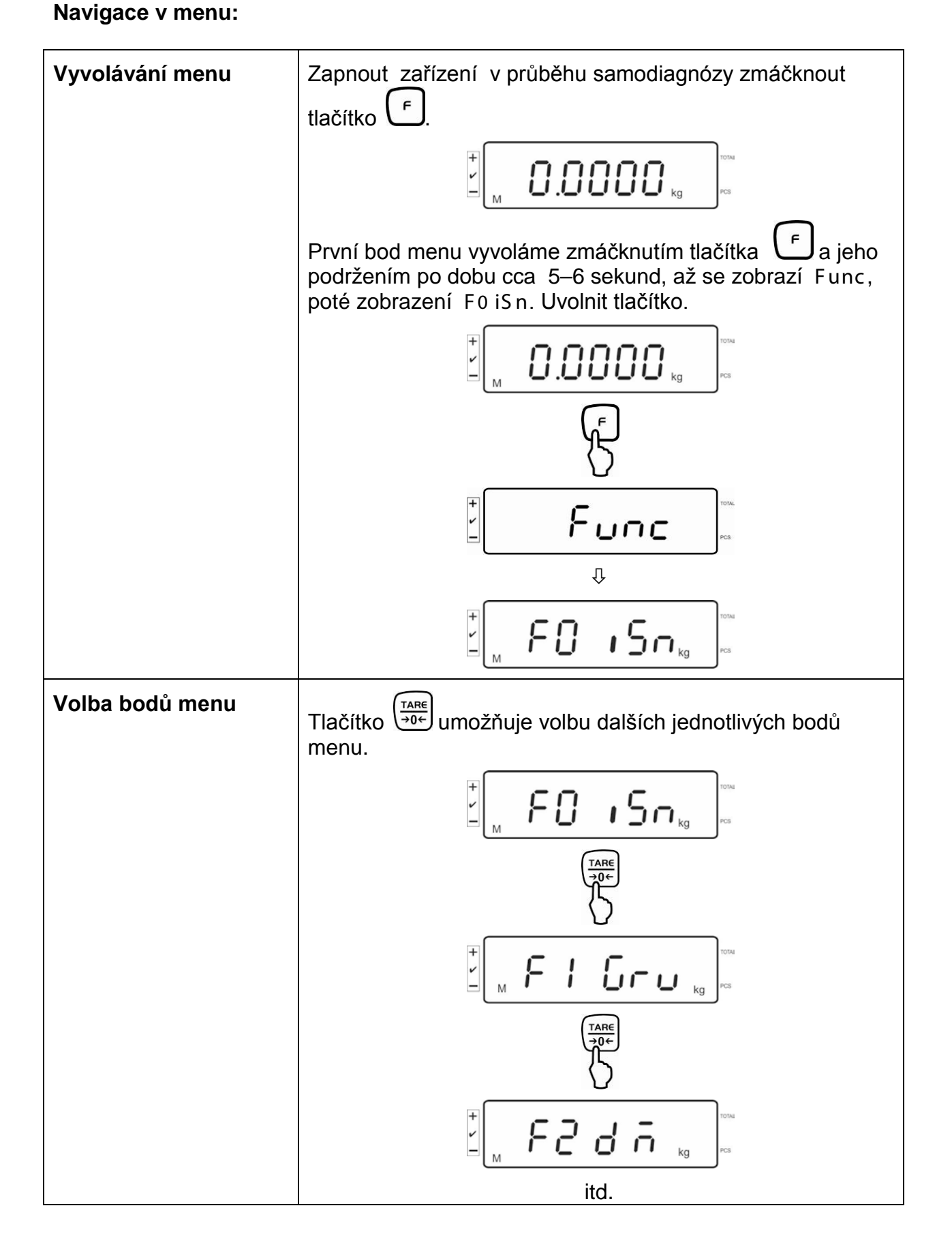

| Změna nastavení            | Potvrdit volený bod menu, kupř. <b>F2 dm</b> , zmáčknutím tlačítka                    |  |  |  |
|----------------------------|---------------------------------------------------------------------------------------|--|--|--|
|                            | Se zobrazí aktuální nastavení.                                                        |  |  |  |
|                            | Tlačítko de umožňuje změnu nastavení ve voleném bodě menu.                            |  |  |  |
|                            |                                                                                       |  |  |  |
|                            | $\begin{array}{c} TARE\\ \rightarrow 0^{\leftarrow}\end{array}$                       |  |  |  |
|                            |                                                                                       |  |  |  |
|                            | $\overbrace{\rightarrow 0^{\leftarrow}}^{\underline{TARE}}$                           |  |  |  |
|                            |                                                                                       |  |  |  |
|                            |                                                                                       |  |  |  |
| Potvrzení nastavení        | Potvrdit požadované nastavení, zmáčknutím tlačítka 🗗 se zazní se přepne zpět do menu. |  |  |  |
| Anulování nastavení        | Zmáčknout tlačítko 🛨, zařízení se přepne zpět do menu.                                |  |  |  |
| Návrat do<br>režimu vážení | Návrat do režimu vážení po vícenásobném zmáčknutí tlačítka +.                         |  |  |  |
|                            |                                                                                       |  |  |  |
|                            |                                                                                       |  |  |  |

## Přehled konfiguračního menu:

| Blok<br>hlavního<br>menu | Bod<br>menu/pod<br>menu | Dostupná nastavení / vysvětlivky                                                                                    |                |                                                                             |  |
|--------------------------|-------------------------|----------------------------------------------------------------------------------------------------|----------------|-----------------------------------------------------------------------------|--|
| F0 iSn                   | -                       | Zobraz                                                                                                    | zení rozlišova | ací schopnosti                                                              |  |
| F 1 Grv                  | -                       | Není d                                                                                                    | okumentová     | no                                                                          |  |
| F2 dm                    | 5ו0 ה0                  | Jednorozsahová váha<br>Potvrdit zmáčknutím tlačítka (F), poté pomocí tlačítka<br>možno volit následující body menu. |                |                                                                             |  |
|                          |                         | dESC                                                                                                    |                | Poloha desetinné tečky, možnost volby 0, 0.0, 0.00, 0.000, 0.0000, 0.000000 |  |
|                          |                         | inC                                                                                                    | inC 1          | Přesnost vážení,                                                            |  |
|                          |                         |                                                                                                    | inC 2          | możnost volby 1, 2, 5, 10, 20, 50                                           |  |
|                          |                         |                                                                                                    | inC 5          |                                                                             |  |
|                          |                         |                                                                                                    | inC 10         |                                                                             |  |
|                          |                         |                                                                                                    | inC 20         |                                                                             |  |
|                          |                         |                                                                                                    | inC 50         |                                                                             |  |
|                          |                         | CAP                                                                                                    |                | Rozsah vážení váhy (Max.)                                                   |  |
|                          |                         | Po konfiguraci p                                                                                                    |                | rovést kalibraci vážního systému.                                           |  |
|                          |                         | CAL                                                                                                    | nonLin         | Kalibrace, viz kapitola 6.5                                                 |  |
|                          |                         |                                                                                                    | LinEAr         | Linearizace, viz kapitola 6.6                                               |  |

| dURL r       | Váha d                                                 | vourozsah | ová váha                              |                                                  |
|--------------|--------------------------------------------------------|-----------|---------------------------------------|--------------------------------------------------|
|              | Potvrdit zmáčknutím tlačítka (F), poté pomocí tlačítka |           |                                       |                                                  |
|              | dESC                                                   |           | Poloha dese<br>volby<br>0, 0.0, 0.00, | etinného bodu, možnost<br>0.000, 0.0000, 0.00000 |
|              | inC                                                    | div 1     | inC 1                                 | Přesnost vážení pro                              |
|              |                                                        |           | inC 2                                 | 1. rozsahu vážení,<br>možnost 1 2 5 10 20        |
|              |                                                        |           | inC 5                                 | 50                                               |
|              |                                                        |           | inC 10                                |                                                  |
|              |                                                        |           | inC 20                                |                                                  |
|              |                                                        |           | inC 50                                |                                                  |
|              |                                                        | div 2     | inC 1                                 | Přesnost vážení pro 2.                           |
|              |                                                        |           | inC 2                                 | rozsah vazeni,<br>možnost volbv 1. 2. 5. 10.     |
|              |                                                        |           | inC 5                                 | 20, 50                                           |
|              |                                                        |           | inC 10                                |                                                  |
|              |                                                        |           | inC 20                                |                                                  |
|              |                                                        |           | inC 50                                |                                                  |
|              | CAP                                                    | CAP 1     | Rozsah váže<br>1. rozsah vá           | ení váhy (Max.)<br>žení                          |
|              |                                                        | CAP 2     | Rozsah váže<br>2. rozsah vá           | ení váhy (Max.)<br>žení                          |
| Po konfigura | raci kalibrovat vážní systém.                          |           |                                       |                                                  |
|              | CAL                                                    | nonLin    | Kalibrace, vi                         | z kapitola 6.5                                   |
|              |                                                        | LinEAr    | Linearizace,                          | viz kapitola 6.6                                 |

| dURLı | Vícestu           | upňová váh                 | a                                  | _                                               |
|-------|-------------------|----------------------------|------------------------------------|-------------------------------------------------|
|       | Potvrdi<br>násled | it zmáčknu<br>ující body r | tím tlačítka<br>menu.              | →o←<br>, poté možno volit                       |
|       | JEC 1             |                            | Poloha des<br>možnost vo<br>0.0000 | setinného bodu,<br>olby 0, 0.0, 0.00, 0.000,    |
|       | inC               | div 1                      | inC 5                              | Přesnost vážení pro                             |
|       |                   |                            | inC 5                              | 1. rozsah vážení,<br>možnost volbv 1. 2. 5. 10. |
|       |                   |                            | inC 5                              | 20, 50                                          |
|       |                   |                            | inC 10                             |                                                 |
|       |                   |                            | inC 20                             |                                                 |
|       |                   |                            | inC 50                             |                                                 |
|       |                   | div 2                      | inC 1                              | Přesnost vážení pro                             |
|       |                   |                            | inC 2                              | možnost volby 1, 2, 5, 10,                      |
|       |                   |                            | inC 5                              | 20, 50                                          |
|       |                   |                            | inC 10                             |                                                 |
|       |                   |                            | inC 20                             |                                                 |
|       |                   |                            | inC 50                             |                                                 |
|       | CAP               | CAP 1                      | Rozsah vá:<br>1. rozsah v          | žení váhy (Max.)<br>rážení                      |
|       |                   | CAP 2                      | Rozsah vá<br>2. rozsah v           | žení váhy (Max.)<br>rážení                      |
|       | Po kon            | figuraci pro               | ovést kalibra                      | ci vážního systému.                             |
|       | CAL               | nonLin                     | Kalibrace,                         | viz kapitola 6.5                                |
|       |                   | LinEAr                     | Linearizace                        | e, viz kapitola 6.6                             |

#### 13 Prohlášení o shodě

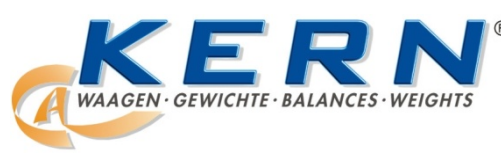

#### KERN & Sohn GmbH

D-72322 Balingen-Frommern Postfach 4052 E-mail: info@kern-sohn.de Tel: 0049-[0]7433- 9933-0 Faks: 0049-[0]7433-9933-149 Internet: www.kern-sohn.de

# Prohlášení o shodě

EG-Konformitätserklärung EC- Déclaration de conformité EC-Dichiarazione di conformità EC- Declaração de conformidade EC-Prohlášení o shodě EC-Declaration of -Conformity EC-Declaración de Conformidad EC-Conformiteitverklaring EC- Prohlášení o shode EC-Заявление о соответствии

| D   | Konformitäts-    | Wir erklären hiermit, dass das Produkt, auf das sich diese Erklärung bezieht, |
|-----|------------------|-------------------------------------------------------------------------------|
|     | erklärung        | mit den nachstehenden Normen übereinstimmt.                                   |
| GB  | Declaration of   | We hereby declare that the product to which this declaration refers conforms  |
| _   | conformity       | with the following standards.                                                 |
| CZ  | Prohlášení o     | Tímto prohlašujeme, že výrobek, kterého se toto prohlášení týká, je v souladu |
|     | shode            | s níže uvedenými normami.                                                     |
| E   | Declaración de   | Manifestamos en la presente que el producto al que se refiere esta            |
|     | conformidad      | declaración está de acuerdo con las normas siguientes                         |
| F   | Déclaration de   | Nous déclarons avec cela responsabilité que le produit, auquel se rapporte la |
|     | conformité       | présente déclaration, est conforme aux normes citées ci-après.                |
| 1   | Dichiarazione di | Dichiariamo con ciò che il prodotto al quale la presente dichiarazione si     |
|     | conformitá       | riferisce è conforme alle norme di seguito citate.                            |
| NL  | Conformiteit-    | Wij verklaren hiermede dat het product, waarop deze verklaring betrekking     |
|     | verklaring       | heeft, met de hierna vermelde normen overeenstemt.                            |
| Ρ   | Declaração de    | Declaramos por meio da presente que o produto no qual se refere esta          |
|     | conformidade     | declaração, corresponde às normas seguintes.                                  |
| PL  | Prohlášení o     | Niniejszym oświadczamy, że produkt, którego niniejsze oświadczenie dotyczy,   |
|     | shodě            | jest zgodny z poniższymi normami.                                             |
| RUS | Заявление о      | Мы заявляем, что продукт, к которому относится данная декларация,             |
|     | соответствии     | соответствует перечисленным ниже нормам.                                      |

# Elektronická váha : KERN KFS-T; BFS; IFS

| Směrnice EU | Normy                             |
|-------------|-----------------------------------|
| 2004/108/EC | EN 55022: 2006 A1:2007            |
|             | EN 61000-3-3:1955+A1:2001+A2:2005 |
|             | EN 55024: 1998+A1:2001+A2:2003    |
| 2006/95/EC  | EN 60950-1:2006                   |
|             | EN 60065:2002+A1:2006             |
| 2005/32/EC  |                                   |
|             |                                   |

Datum: 18.07.2011

KERN & Sohn GmbH představenstvo

Podpis:

KERN & Sohn GmbH, Ziegelei 1, D-72336 Balingen, Tel. +49-[0]7433/9933-0 Fax +49-[0]7433/9933-149, E-mail: info@kern-sohn.com, Internet: www.kern-sohn.com